## Creación de una implementación multisitio de borde compartido de VXLAN Nexus 9000 mediante DCNM

## Contenido

Introducción Topología Detalles de la topología **Componentes Utilizados:** Pasos de alto nivel Paso 1: Creación de un fabric sencillo para DC1 Paso 2: Agregar switches al fabric DC1 Paso 3: Configuración de Redes/VRF Paso 4: Repita los mismos pasos para DC2 Paso 5: Creación de un fabric sencillo para las fronteras compartidas Paso 6: Creación de MSD y desplazamiento de fabric DC1 y DC2 Paso 7: Creación de fabric externo Paso 8: eBGP Underlay para loopback reacty entre BGW(iBGP entre fronteras compartidas también) Paso 9: Creación de superposición multisitio de BGW a fronteras compartidas Paso 10: Implementación de redes/VRF en ambos sitios Paso 11: Creación de puertos troncales/de acceso descendentes en switches hoja/VTEP Paso 12: Se requieren formularios libres en el borde compartido Paso 13: Loopback dentro de los VRF de arrendatarios en los BGW Paso 14: Extensiones VRFLITE de los bordes compartidos a los routers externos a) Adición de links entre estructuras desde fronteras compartidas a routers externos b) Adición de extensiones VRF

## Introducción

Este documento explica cómo implementar una implementación multisitio de Cisco Nexus 9000 VXLAN mediante un modelo de borde compartido utilizando la versión 11.2 de DCNM.

## Topología

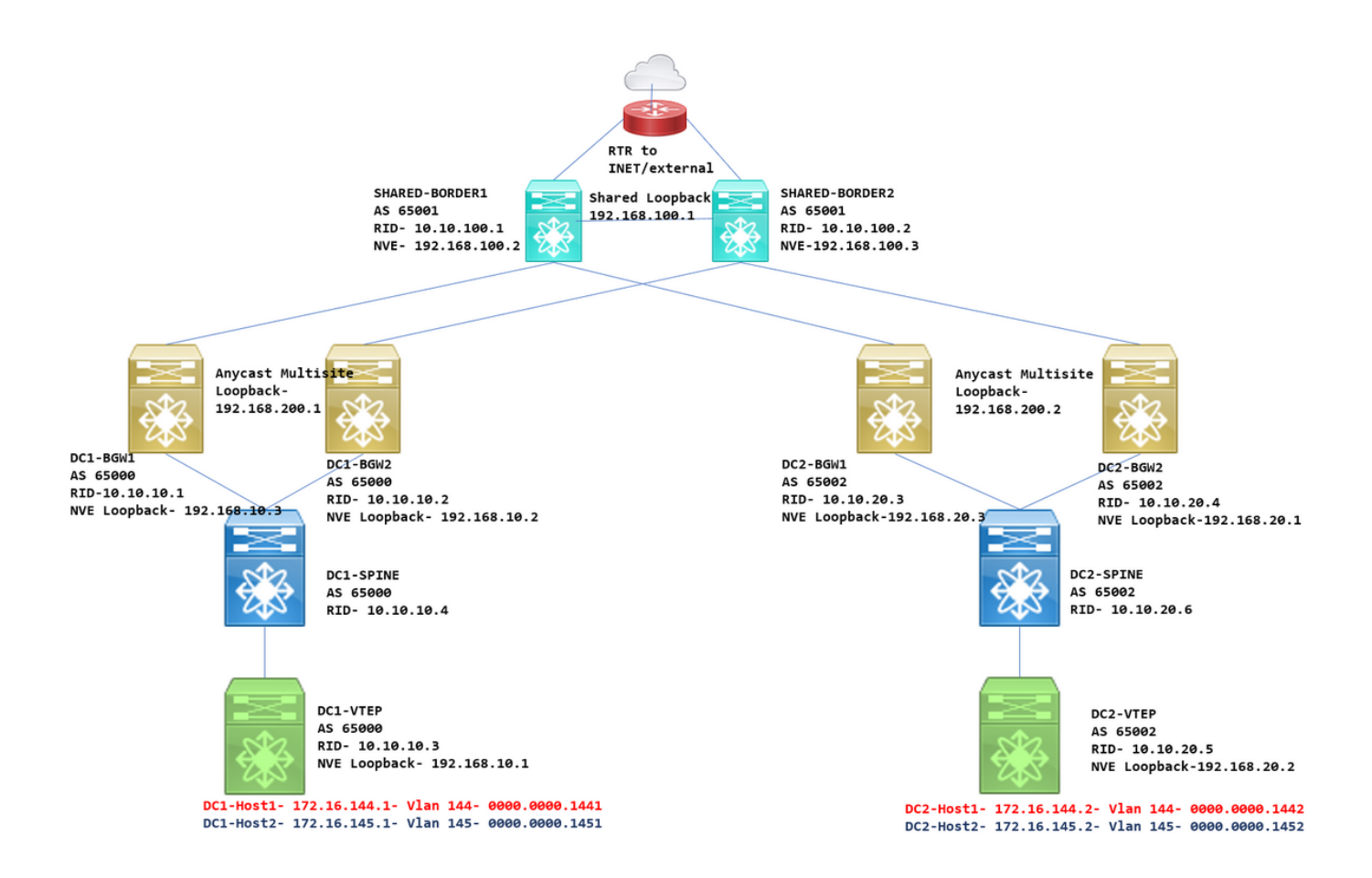

### Detalles de la topología

DC1 y DC2 son dos ubicaciones de Data Center que ejecutan vxlan;

Los gateways de frontera DC1 y DC2 tienen conexiones físicas a los bordes compartidos;

Los bordes compartidos tienen la conectividad externa(por ejemplo; Internet); de modo que las conexiones de la lista VRF se terminan en los bordes compartidos y los bordes compartidos inyectan una ruta predeterminada a los Gateways de borde en cada sitio

Los bordes compartidos se configuran en vPC(Se trata de un requisito cuando el fabric se implementa mediante DCNM)

Los gateways de borde se configuran en modo de difusión

### **Componentes Utilizados:**

Nexus 9ks con 9.3(2)

DCNM ejecutando la versión 11.2

The information in this document was created from the devices in a specific lab environment. All of the devices used in this document started with a cleared (default) configuration. If your network is live, make sure that you understand the potential impact of any command.

### Pasos de alto nivel

1) Teniendo en cuenta que este documento se basa en dos Data Centers que utilizan la función vxlan multisite, se deben crear dos estructuras sencillas

- 2) Crear otro fabric sencillo para el borde compartido
- 3) Crear MSD y mover DC1 y DC2
- 4) Creación de fabric externo
- 5) Crear superposición y superposición multisitio (para Oriente/Occidente)
- 6) Crear adjuntos de extensión VRF en bordes compartidos

### Paso 1: Creación de un fabric sencillo para DC1

• Inicie sesión en DCNM y, desde Panel, seleccione la opción -> "Fabric Builder"

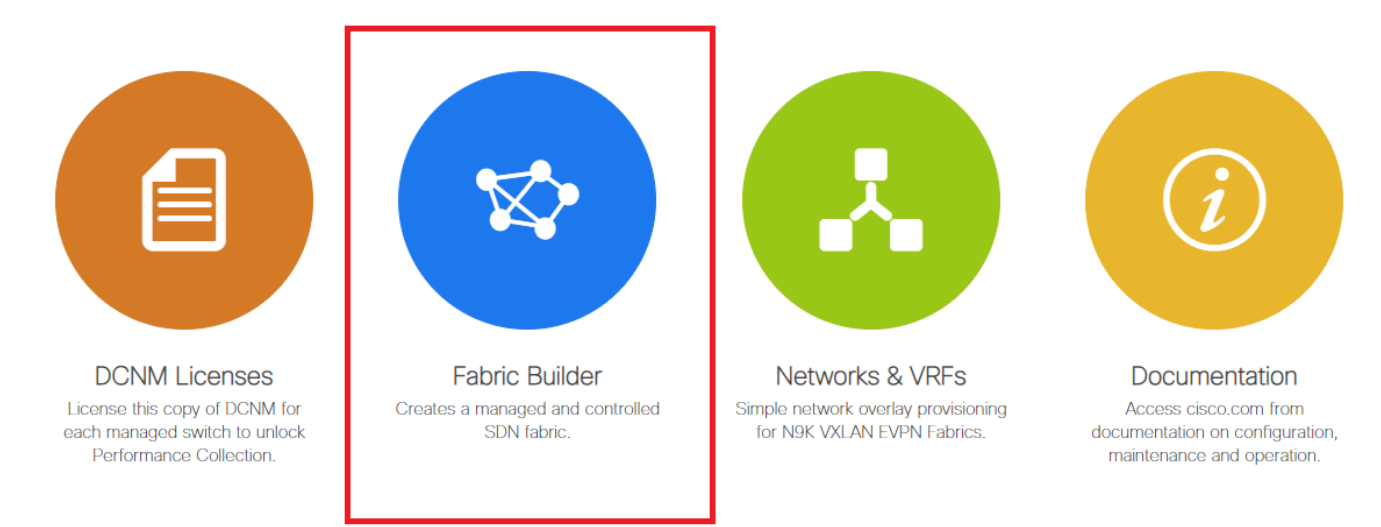

• Seleccione la opción "Crear fabric"

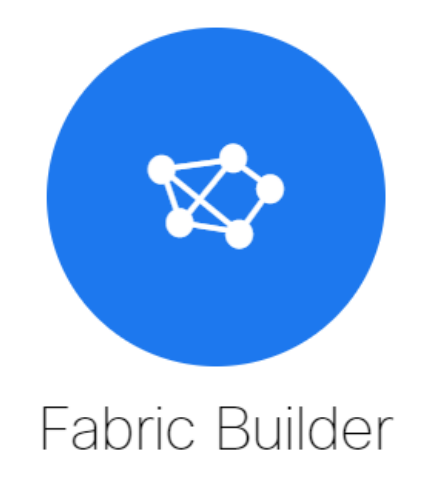

Fabric Builder creates a managed and controlled SDN fabric. Select an existing fabric below or define a new VXLAN fabric, add switches using *Power On Auto Provisioning (POAP)*, set the roles of the switches and deploy settings to devices

| Create Fabric |  |
|---------------|--|
|               |  |
|               |  |

 A continuación, se proporciona el nombre del fabric, la plantilla y, a continuación, se abrirán varias fichas que necesitarán detalles como ASN, Fabric Interface Numering, Any Cast Gateway MAC(AGM)

Add Fabric

| *  | * Fabric Name : DC1<br>Fabric Template : Easy_Fabric_11 | _1                 |                                                                                                    |
|----|---------------------------------------------------------|--------------------|----------------------------------------------------------------------------------------------------|
| Ge | neral Replication vPC                                   | Advanced Resources | Manageability Bootstrap Configuration Backup                                                                |
|    | * BGP A SN                                              | 65000              | 1-4294967295   1-655355[.0-65535]                                                                           |
|    | * Fabric Interface Numbering                            | unnumbered         | Numbered(Point-to-Point) or Unnumbered                                                                      |
|    | * Underlay Subnet IP Mask                               | 30                 | Mask for Underlay Subnet IP Range                                                                           |
|    | * Link-State Routing Protocol                           | ospf               | <ul> <li>Supported routing protocols (OSPF/IS-IS)</li> </ul>                                                |
|    | * Route-Reflectors                                      | 2                  | Number of spines acting as Route-Reflectors                                                                 |
|    | * Anycast Gateway MAC                                   | 2020.2020.aaaa     | Shared MAC address for all leafs (xxxx.xxxx.xxxx)                                                           |
|    | NX-OS Software Image Version                            |                    | ▼ If Set, Image Version Check Enforced On All Switches.<br>Images Can Be Uploaded From Control:Image Upload |

# Las interfaces de fabric (que son interfaces de columna/hoja) se pueden "sin numerar" o punto a punto; Si se utiliza sin numerar, las direcciones IP requeridas son menores (ya que la dirección IP es la del loopback sin numerar)

# AGM es utilizado por los hosts en el fabric como la dirección MAC de gateway predeterminada;

Esto será igual en todos los switches de hoja que son las puertas de enlace predeterminadas

• A continuación, se establece el modo de replicación

Add Fabric

| * Fabric Name : DC1 * Fabric Template : Easy_Fabric_11                                                                                                    | _1                                                                                                    |                                                                                                    |
|----------------------------------------------------------------------------------------------------|----------------------------------------------------------------------------------------------------|----------------------------------------------------------------------------------------------------|
| General Replication vPC                                                                                                    | Advanced Resources Mar                                                                                                    | nageability Bootstrap Configuration Backup                                                                                                    |
| * Replication Mode<br>* Multicast Group Subnet<br>Enable Tenant Routed Multicast (TRM)<br>Default MDT Address for TRM VRFs                                    | Multicast         Image: Constraint of the second second seco | <ul> <li>Replication Mode for BUM Traffic</li> <li>Multicast address with prefix 16 to 30</li> <li>VXLAN Fabrics</li> <li>IPv4 Multicast Address</li> </ul>                                                                                                    |
| * Pondetvous Points                                                                                                    | · ·                                                                                                    | <b>A</b>                                                                                                    |
| Relidezvous-Follits                                                                                                    | 2                                                                                                    | Number of spines acting as Rendezvous-Point (RP)                                                                                                    |
| * RP Mode                                                                                                    | asm I v                                                                                                    | <ul> <li>Window Window Win</li></ul> |
| * RP Mode<br>* Underlay RP Loopback Id                                                                                                    | 2 I V<br>asm I V<br>254                                                                                                    | <ul> <li>Wumber of spines acting as Rendezvous-Point (RP)</li> <li>Multicast RP Mode</li> <li>0-512</li> </ul>                                                                                                    |
| * RP Mode<br>* Underlay RP Loopback Id<br>Underlay Primary<br>RP Loopback Id                                                                                  | 2   · · · · · · · · · · · · · · · · · ·                                                                                                    | <ul> <li>Wumber of spines acting as Rendezvous-Point (RP)</li> <li>Multicast RP Mode</li> <li>0-512</li> <li>0-512, Primary Loopback Bidir-PIM Phantom RP</li> </ul>                                                                                                    |
| * RP Mode<br>* Underlay RP Loopback Id<br>Underlay Primary<br>RP Loopback Id<br>Underlay Backup<br>RP Loopback Id                                             | 2 x x x x x x x x x x x x x x x x x x x                                                                                                    | <ul> <li>Wumber of spines acting as Rendezvous-Point (RP)</li> <li>Multicast RP Mode</li> <li>0-512</li> <li>0-512, Primary Loopback Bidir-PIM Phantom RP</li> <li>0-512, Fallback Loopback Bidir-PIM Phantom RP</li> </ul>                                                                                                    |
| * RP Mode<br>* Underlay RP Loopback Id<br>Underlay Primary<br>RP Loopback Id<br>Underlay Backup<br>RP Loopback Id<br>Underlay Second Backup<br>RP Loopback Id | 2 I V<br>asm V<br>254                                                                                                    | <ul> <li>Wumber of spines acting as Rendezvous-Point (RP)</li> <li>Multicast RP Mode</li> <li>0-512</li> <li>0-512, Primary Loopback Bidir-PIM Phantom RP</li> <li>0-512, Fallback Loopback Bidir-PIM Phantom RP</li> <li>0-512, Second Fallback Loopback Bidir-PIM Phantom RP</li> </ul>                                                                                                    |

# El modo de replicación seleccionado aquí puede ser multicast o IR-Ingress Replication; IR replicará cualquier tráfico BUM entrante dentro de una vlan vxlan de manera unicast a otros VTEP que también se denomina replicación de cabecera mientras que el modo de multidifusión enviará el tráfico BUM con una dirección IP de destino externa como la del grupo de multidifusión definido para cada red hasta la columna y Spines hará la replicación multicast basada en la dirección IP de destino exterior OIL a otros VTEP.

# Multicast Group subnet-> Obligatorio para replicar el tráfico BUM (como solicitud ARP de un host)

# Si se requiere que TRM esté habilitado, active la casilla de verificación contra la misma y proporcione la dirección MDT para los VRF TRM.

- La pestaña "vPC" se deja de forma predeterminada; Si se requiere algún cambio para la SVI/VLAN de respaldo, se pueden definir aquí
- La ficha Opciones avanzadas es la siguiente sección

#### Add Fabric

| * Fabric Name : DC1                |                                                                                                    |                                                                                                    |
|------------------------------------|----------------------------------------------------------------------------------------------------|----------------------------------------------------------------------------------------------------|
| * Fabric Template : Easy_Fabric_1  | _1 🔻                                                                                                    |                                                                                                    |
|                                    |                                                                                                    |                                                                                                    |
| General Replication vPC            | Advanced Resources Mar                                                                                                    | ageability Bootstrap Configuration Backup                                                                                                    |
| * VRF Template                     | Default_VRF_Universal                                                                                                    | Default Overlay VRF Template For Leafs                                                                                                    |
| * Network Template                 | Default_Network_Universal                                                                                                    | Pefault Overlay Network Template For Leafs                                                                                                    |
| * VRF Extension Template           | Default_VRF_Extension_Universal                                                                                                    | Operault Overlay VRF Template For Borders                                                                                                    |
| * Network Extension Template       | Default_Network_Extension_Universa                                                                                                    | Default Overlay Network Template For Borders                                                                                                    |
| Site Id                            | 65000                                                                                                    | For EVPIN Multi-Site Support (Min:1, Max: 281474976710655)<br>Defaults to Fabric ASN                                                                                                    |
| * Underlay Routing Loopback Id     | 0                                                                                                    | 0-512                                                                                                    |
| * Underlay VTEP Loopback Id        | 1                                                                                                    | <b>(2)</b> 0-512                                                                                                    |
| * Link-State Routing Protocol Tag  | UNDERLAY                                                                                                    | Routing Process Tag (Max Size 20)                                                                                                    |
| * OSPF Area Id                     | 0.0.0.0                                                                                                    | OSPF Area Id in IP address format                                                                                                    |
| Enable OSPF Authentication         | L ()                                                                                                    |                                                                                                    |
| OSPF Authentication Key ID         |                                                                                                    | O - 255     O     O |
| OSPF Authentication Key            |                                                                                                    | 3DES Encrypted                                                                                                    |
| Enable IS-IS Authentication        |                                                                                                    |                                                                                                    |
| IS-IS Authentication Keychain Name |                                                                                                    | 0                                                                                                    |
| IS-IS Authentication Key ID        |                                                                                                    | O - 65535                                                                                                    |
| IS-IS Authentication Key           |                                                                                                    | Q Cisco Type 7 Encrypted                                                                                                    |
| * Power Supply Mode                | ps-redundant 🔻                                                                                                    | Default Power Supply Mode For The Fabric                                                                                                    |
| * CoPP Profile                     | strict                                                                                                    | Patric Wide CoPP Policy. Customized CoPP policy should be provided when 'manual' is selected                                                                                                    |
| Enable VXLAN OAM                   | Second Second Se | nd Management Of VXLAN Fabrics                                                                                                    |
| Enable Tenant DHCP                 |                                                                                                    |                                                                                                    |
| Enable BFD                         | • •                                                                                                    |                                                                                                    |
| * Greenfield Cleanup Option        | Disable                                                                                                    | Switch Cleanup Without Reload When PreserveConfig=no                                                                                                    |
| Enable BGP Authentication          |                                                                                                    |                                                                                                    |

# El ID del sitio mencionado aquí se rellena automáticamente en esta versión de DCNM que se deriva del ASN definido debajo de la ficha "General".

# Rellene/modifique otros campos que sean relevantes

• La pestaña Recursos es la siguiente que necesitaría el esquema de direccionamiento IP para loopbacks, Underlots

#### Add Fabric

| * Fabric Name :     | DC1                       |                 |                      |         |              |          |                    |                                         |     |
|---------------------|---------------------------|-----------------|----------------------|---------|--------------|----------|--------------------|-----------------------------------------|-----|
| * Fabric Template : | Easy_Fabric_11            | _1              | •                    |         |              |          |                    |                                         |     |
| General Replica     | ation vPC                 | Advanced        | Resources            | Man     | ageabil      | lity     | Bootstrap          | Configuration Backup                    |     |
| Manual Und          | ierlay IP Address         | 🗌 🕐 Checkin     | ng this will disable | Dynamic | : Underla    | ay IP A  | ddress Allocation  | IS                                      |     |
| * Underlay Rouf     | ting Loopback IP<br>Range | 10.10.10.0/24   |                      |         | <b>?</b> Тур | pically  | Loopback0 IP Ad    | Idress Range                            |     |
| * Underlay VTEP Lor | opback IP Range           | 192.168.10.0/24 | 4                    |         | ? Тур        | pically  | Loopback1 IP Ad    | ldress Range                            |     |
| * Underlay RP Lo    | opback IP Range           | 10.100.100.0/24 | 4                    |         | 🕜 An         | iycast o | or Phantom RP IF   | <sup>&gt;</sup> Address Range           |     |
| * Underlay          | Subnet IP Range           | 10.4.10.0/24    |                      |         | 🕜 Ad         | ldress i | range to assign N  | lumbered and Peer Link SVI IPs          |     |
| * Layer 2 V         | XLAN VNI Range            | 100144,100145   | ;                    |         | 🕜 Ov         | /erlay N | Vetwork Identifier | Range (Min:1, Max:16777214)             |     |
| * Layer 3 V         | XLAN VNI Range            | 1001445         |                      |         | <b>?</b> Ov  | /erlay \ | VRF Identifier Rai | nge (Min:1, Max:16777214)               |     |
| * Netw              | ork VLAN Range            | 144,145         |                      |         | 🕜 Pe         | er Switc | ch Overlay Netwo   | rk VLAN Range (Min:2, Max:3967)         |     |
| * v                 | /RF VLAN Range            | 1445            |                      |         | 🕜 Pe         | er Switc | ch Overlay VRF V   | /LAN Range (Min:2, Max:3967)            |     |
| * Subinterfa        | ace Dot1q Range           | 2-511           |                      |         | 🕜 Pe         | er Borde | er Dot1q Range I   | For VRF Lite Connectivity (Min:2, Max:5 | (1) |
| * VRF               | Lite Deployment           | Manual          |                      | •       | O VE         | RF Lite  | Inter-Fabric Coni  | nection Deployment Options              |     |
| * VRF Lite          | Subnet IP Range           | 10.10.33.0/24   |                      |         | 🕜 Ad         | ldress i | range to assign F  | 2P DCI Links                            |     |
| * VRF L             | Lite Subnet Mask          | 30              |                      |         | 🕐 Ma         | ask for  | Subnet Range (N    | Ain:8, Max:31)                          |     |
|                     |                           |                 |                      |         |              |          |                    |                                         |     |

# Intervalo VXLAN VNI de Capa 2 -> Estos son los VNID que se mapearán posteriormente a VIan(lo mostrará más abajo)

# VXLAN VNI Range de Capa 3-> Estos son los VNID de Capa 3 que también se mapearán posteriormente a VNI de Capa 3 a Vn-Segmento

• No se muestran otras fichas aquí; pero rellene las demás fichas si es necesario;

| Add Fabric                                                                              | × |
|-----------------------------------------------------------------------------------------|---|
| * Fabric Name : DC1 * Fabric Template : Essy_Fabric_11_1                                |   |
| General Replication vPC Advanced Resources Manageability Bootstrap Configuration Backup |   |
| Hourty Fabric Backup                                                                    |   |
|                                                                                         |   |

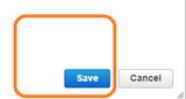

 Una vez guardado, la página Fabric Builder mostrará el Fabric(From DCNM-> Control-> Fabric Builder

| <b>△</b><br>* | Dashboard<br>Topology | • | Fabric Builder<br>Fabric Builder creates a managed and controlled SDN fabric. Select an existing fabric below or | def |
|---------------|-----------------------|---|----------------------------------------------------------------------------------------------------|-----|
| 6             | Control               | Ø | Create Fabric                                                                                                    |     |
| 0             | Monitor               | ٥ |                                                                                                    |     |
| <b>1</b> °    | Administration        | ٥ | Fabrics (1)                                                                                                    |     |
| G             | Applications          |   | DC1                                                                                                    |     |

# Esta sección muestra la lista completa de modos de fabric, ASN y replicación para cada uno de los fabric.

• El siguiente paso es agregar switches al fabric DC1

### Paso 2: Agregar switches al fabric DC1

Haga clic en DC1 en el diagrama anterior y eso daría la opción de agregar switches.

|            | Dashboard        | ← Fabric Builder: DC1                                        |
|------------|------------------|--------------------------------------------------------------|
| *          | Topology         | Actions –                                                    |
| ٩          | Control 📀        | ■ Tabular view                                               |
| •          | Monitor 📀        | C Refresh topology                                           |
| <b>1</b> ¢ | Administration > | <ul> <li>Save layout</li> <li>Delete saved layout</li> </ul> |
| Ð          | Applications     | Random                                                       |
|            |                  | <ul> <li>Restore Fabric</li> <li>Re-sync Fabric</li> </ul>   |
|            |                  | + Add switches                                               |
|            |                  | Fabric Settings                                              |

 Proporcione direcciones IP y credenciales de los switches que deben importarse al fabric DC1(Por topología enumerada al principio de este documento, DC1-VTEP, DC1-SPINE, DC1-BGW1 y DC1-BGW2 forman parte de DC1)

| nventory Manag          | ement                                                                                              | $\times$ |
|-------------------------|----------------------------------------------------------------------------------------------------|----------|
| Discover Existing Sw    | PowerOn Auto Provisioning (POAP)                                                                   |          |
| Discovery Information   | Scan Details                                                                                       |          |
| Seed IP                 | 10.122.165.173,10.122.165.200,10<br><i>Ex: *2.2.2.20*; * 10.10.10.40-60*; *2.2.2.20, 2.2.2.21*</i> |          |
| Authentication Protocol | MD5 V                                                                                              |          |
| Username                | admin                                                                                              |          |
| Password                |                                                                                                    |          |
| Max Hops                | 10 hop(s)                                                                                          |          |
| Preserve Config         | no yes<br>Selecting 'no' will clean up the configuration on switch(es)                             |          |
| Start discovery         |                                                                                                    |          |

# Dado que se trata de una implementación Greenfield, tenga en cuenta que la opción "conservar configuración" está seleccionada como "NO"; que eliminará todas las configuraciones de los cuadros mientras realiza la importación y también recargará los switches

# Seleccione el "Start discovery" para que DCNM comience a descubrir los switches en función de las direcciones IP proporcionadas en la columna "seed IP".

 Una vez que el DCNM termine de detectar los switches, las direcciones IP junto con los nombres de host se enumerarán en la administración del inventario

| Back     | Note: Preserve C | config selection is 'no'. | . Switch configurati | ion will be erased. |            |          |      |              | Import into fabric |
|----------|------------------|---------------------------|----------------------|---------------------|------------|----------|------|--------------|--------------------|
| ) Name   | IP A             | didagan M                 |                      |                     |            |          |      |              |                    |
| ) Name   | IP A             | dalara a                  |                      |                     |            |          | Show | Quick Filter | •                  |
| 801      |                  | aaress M                  | lodel                | Version             | Status     | Progress |      |              |                    |
|          | <u> </u>         |                           |                      |                     |            |          |      |              |                    |
| ) DC1-SF | PINE 10.12       | 22.165.200 N              | I9K-C933             | 9.3(1)              | manageable |          |      |              |                    |
| ) DC1-BC | GW1 10.12        | 22.165.187 N              | I9K-C931             | 9.3(1)              | manageable |          |      |              |                    |
| ) DC1-BC | GW2 10.12        | 22.165.154 N              | I9K-C931             | 9.3(1)              | manageable |          |      |              |                    |
| DC1-N3   | 3К 10.12         | 22.165.195 N              | I3K-C317             | 7.0(3)14(6)         | manageable |          |      |              |                    |
| ) DC1-VT | TEP 10.12        | 22.165.173 N              | I9K-C9332C           | 9.3(1)              | manageable |          |      |              |                    |

### # Seleccione los switches pertinentes y, a continuación, haga clic en "Importar al fabric".

| 4 | Warning: All switch configuration other than management, will be removed immediately after import. Do you want to proceed? |
|---|----------------------------------------------------------------------------------------------------|
|   | OK Cancel                                                                                                    |
|   |                                                                                                    |
|   |                                                                                                    |
|   |                                                                                                    |

#### Inventory Management

| Disc         | over Existing S   | witches       | PowerOn Au                 | to Provisioning         | (POAP)                |            |          |                |
|--------------|-------------------|---------------|----------------------------|-------------------------|-----------------------|------------|----------|----------------|
| Disc         | overy Information | $\rightarrow$ | Scan Details               |                         |                       |            |          |                |
| e Bac        | k                 | Note: Pre     | eserve Config selection is | s 'no'. Switch configur | ation will be erased. |            |          |                |
|              |                   |               |                            |                         |                       |            |          | Show Quick Fil |
|              | Name              |               | IP Address                 | Model                   | Version               | Status     | Progress |                |
|              | DC1               | ×             |                            |                         |                       |            |          |                |
| $\checkmark$ | DC1-SPINE         |               | 10.122.165.200             | N9K-C933                | 9.3(1)                | manageable | 70%      |                |
| $\checkmark$ | DC1-BGW1          |               | 10.122.165.187             | N9K-C931                | 9.3(1)                | manageable | 70%      |                |
| $\checkmark$ | DC1-BGW2          |               | 10.122.165.154             | N9K-C931                | 9.3(1)                | manageable | 70%      |                |
|              | DC1-N3K           |               | 10.122.165.195             | N3K-C317                | 7.0(3)14(6)           | manageable |          |                |
|              | DC1-VTEP          |               | 10.122.165.173             | N9K-C9332C              | 9.3(1)                | manageable | 70%      |                |

×

# Una vez realizada la importación, la topología en el fabric builder puede ser similar a la siguiente;

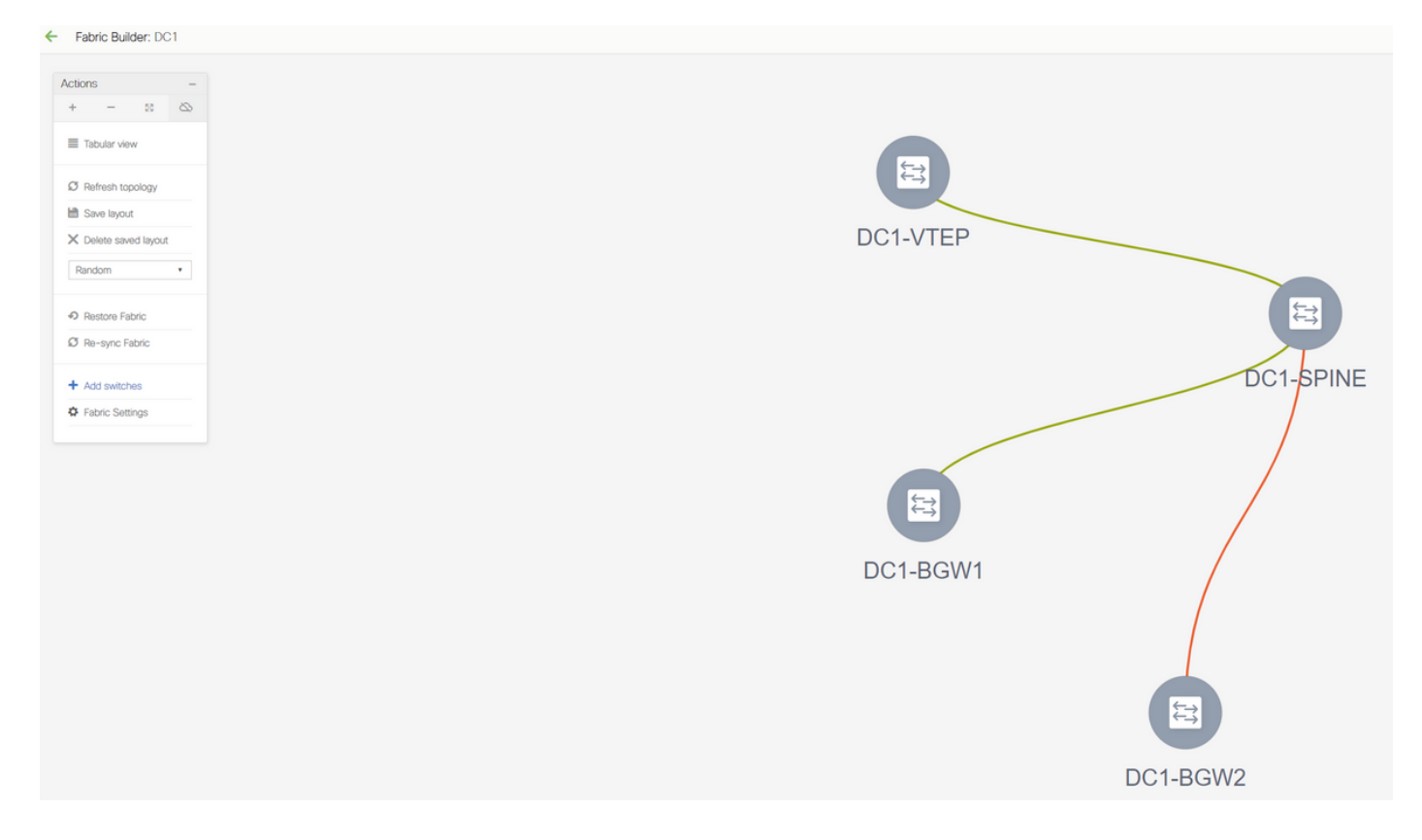

# Los switches se pueden mover haciendo clic en un switch y alineándolo con la ubicación correcta dentro del diagrama

| ← Fabric Builder: DC1                |                        |          |
|--------------------------------------|------------------------|----------|
| Actions -                            |                        |          |
| E Tabular view                       |                        |          |
| Ø Refresh topology                   | E                      |          |
| X Delete saved layout                | DC1-BGW1               | DC1-BGW2 |
| Custom saved layout                  |                        |          |
| Algebra Fabric     Si Re-sync Fabric |                        |          |
| Add switches     G Fabric Settings   |                        |          |
|                                      |                        | )        |
|                                      | DC1- <mark>S</mark> PI | NE       |
|                                      |                        |          |
|                                      |                        |          |
|                                      |                        |          |
|                                      |                        | )        |
|                                      | DC1-VTE                | EP       |

# Seleccione la sección "Guardar diseño" después de reorganizar los switches en el orden en que se necesita el diseño

· Configuración de roles para todos los switches

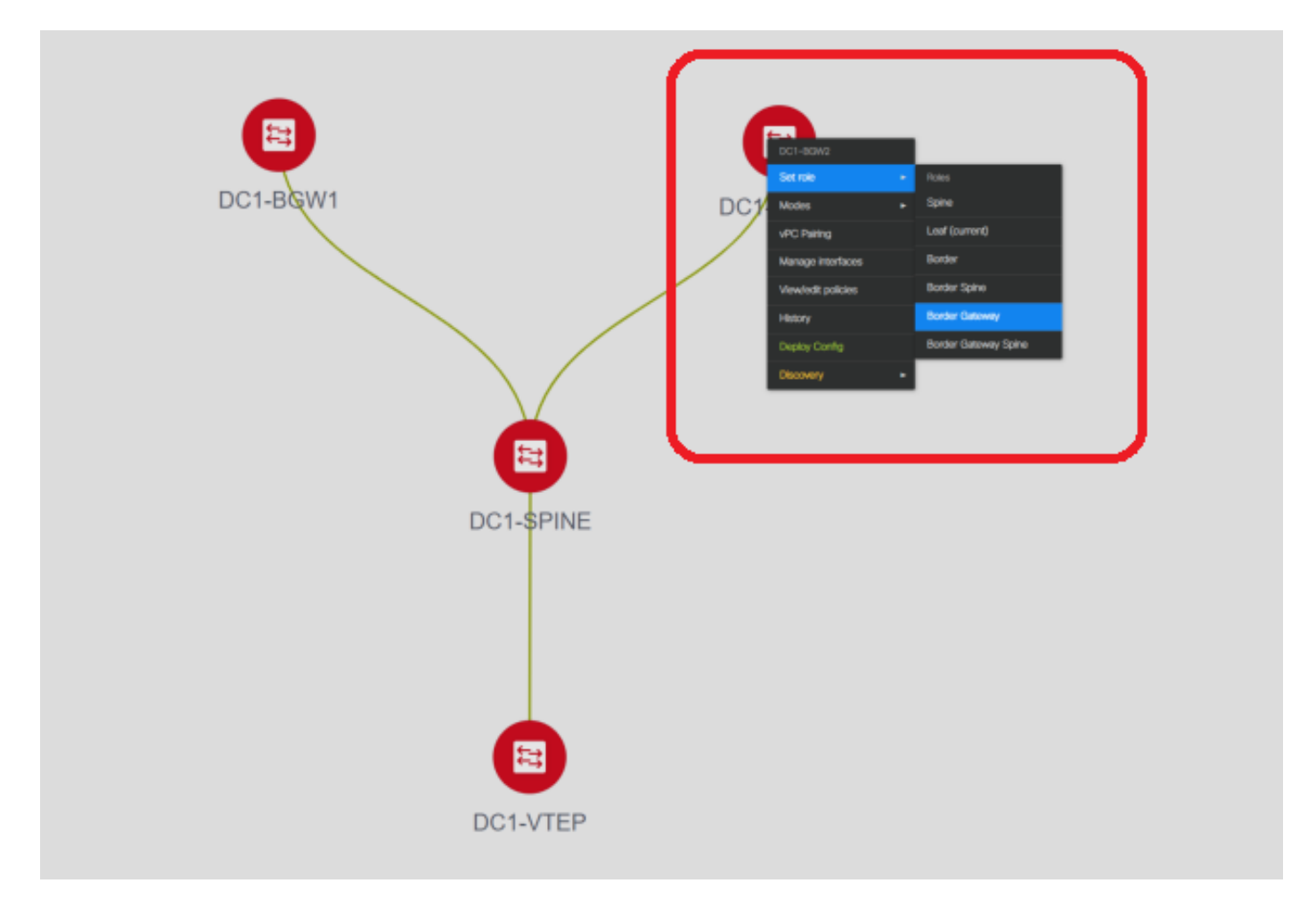

# Right (N.º derecho) Haga clic en cada uno de los switches y establezca la función adecuada; Aquí, DC1-BGW1 y DC1-BGW2 son las puertas de enlace de frontera

# DC1-SPINE-> Se establecerá en role-Spine, DC1-VTEP-> se establecerá en role-Leaf

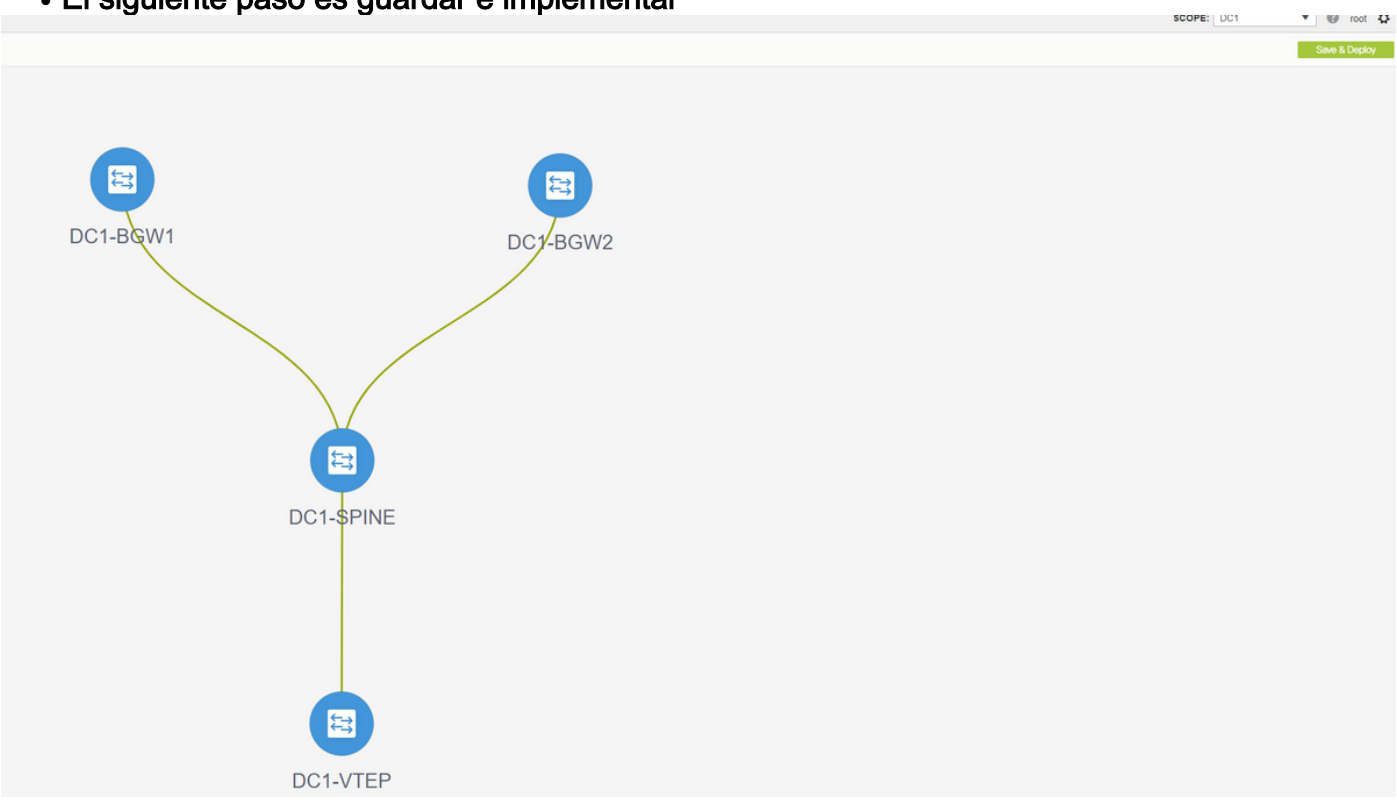

• El siguiente paso es guardar e implementar

# DCNM ahora enumerará los switches y también tendrá la vista previa de las configuraciones que DCNM va a enviar a todos los switches.

| Step 1. Configu | ration Preview | Step 2. Configuration | Deployment Status |             |         |          |
|-----------------|----------------|-----------------------|-------------------|-------------|---------|----------|
| Switch Name     | IP Address     | Switch Serial         | Preview Config    | Status      | Re-sync | Progress |
| DC1-VTEP        | 10.122.165.173 | FDO22260MFQ           | 301 lines         | Out-of-sync | -       | 100%     |
| DC1-SPINE       | 10.122.165.200 | FDO2313001T           | 520 lines         | Out-of-sync | -       | 100%     |
| DC1-BGW1        | 10.122.165.187 | FDO21412035           | 282 lines         | Out-of-sync | -       | 100%     |
| DC1-BGW2        | 10.122.165.154 | FDO20160TQM           | 282 lines         | Out-of-sync |         | 100%     |
|                 |                |                       |                   |             |         |          |

| Step 1. Configu | oyment         | Step 2. Configuratio | n Deployment Status     | ×<br>GW2 |
|-----------------|----------------|----------------------|-------------------------|----------|
| Switch Name     | IP Address     | Status               | Status Description      | Progress |
| DC1-VTEP        | 10.122.165.173 | STARTED              | Deployment in progress. | 30%      |
| DC1-SPINE       | 10.122.165.200 | STARTED              | Deployment in progress. | 23%      |
| DC1-BGW2        | 10.122.165.154 | STARTED              | Deployment in progress. | 31%      |
| DC1-BGW1        | 10.122.165.187 | STARTED              | Deployment in progress. | 29%      |
|                 |                |                      |                         |          |
|                 |                |                      | Close                   |          |
|                 |                |                      |                         |          |

# Una vez que se haya realizado correctamente, el estado reflejará y también los switches se mostrarán en verde

| Config Depl     | oyment         |                       |                       | $\boxtimes$ |
|-----------------|----------------|-----------------------|-----------------------|-------------|
| Step 1. Configu | ration Preview | Step 2. Configuration | Deployment Status     |             |
| Switch Name     | IP Address     | Status                | Status Description    | Progress    |
| DC1-VTEP        | 10.122.165.173 | COMPLETED             | Deployed successfully | 100%        |
| DC1-SPINE       | 10.122.165.200 | COMPLETED             | Deployed successfully | 100%        |
| DC1-BGW2        | 10.122.165.154 | COMPLETED             | Deployed successfully | 100%        |
| DC1-BGW1        | 10.122.165.187 | COMPLETED             | Deployed successfully | 100%        |
|                 |                |                       |                       |             |
|                 |                |                       | Close                 |             |

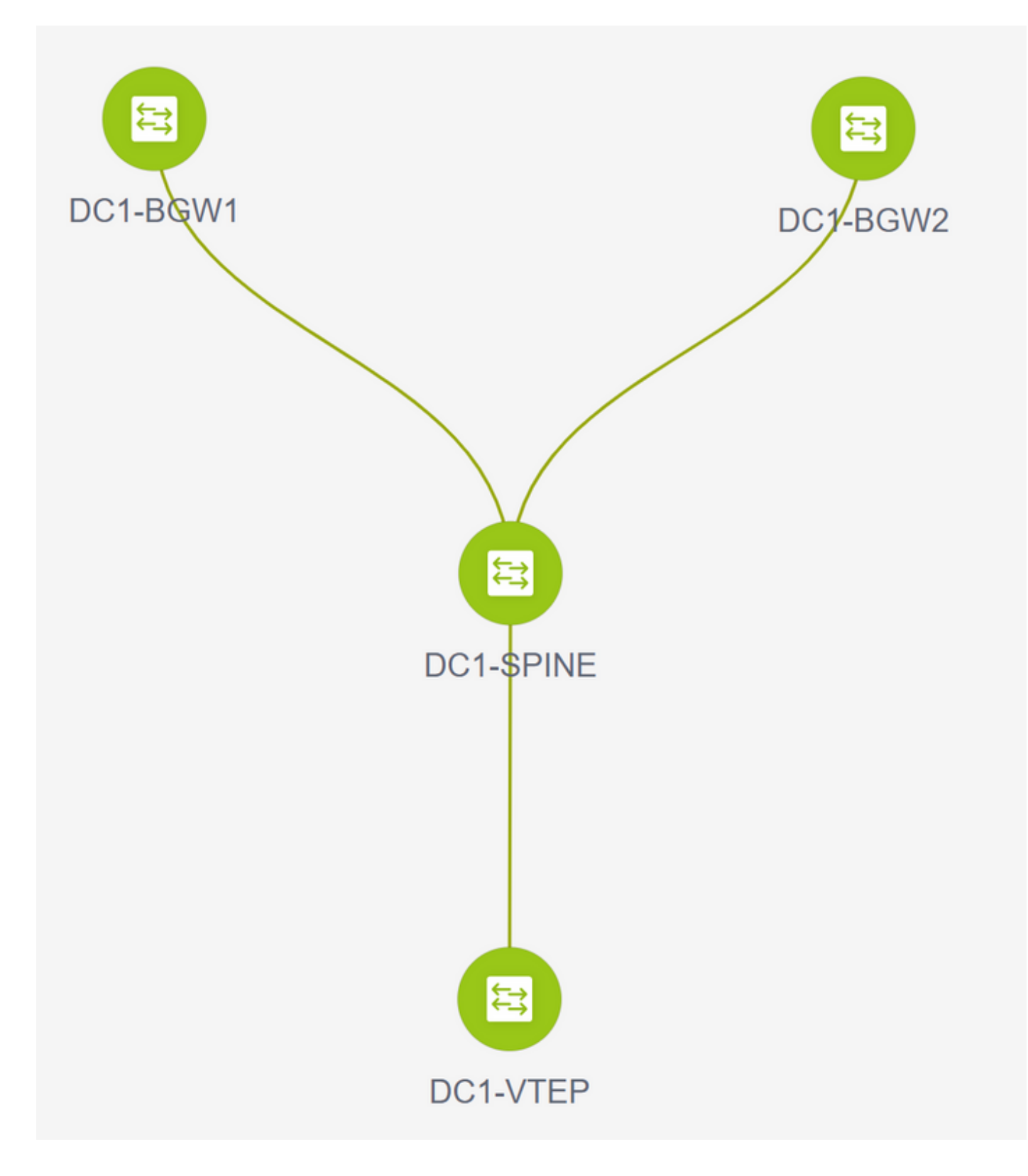

## Paso 3: Configuración de Redes/VRF

Configuración de Redes/VRF

# Seleccione DC1 Fabric (del menú desplegable superior derecha), Control > VRF

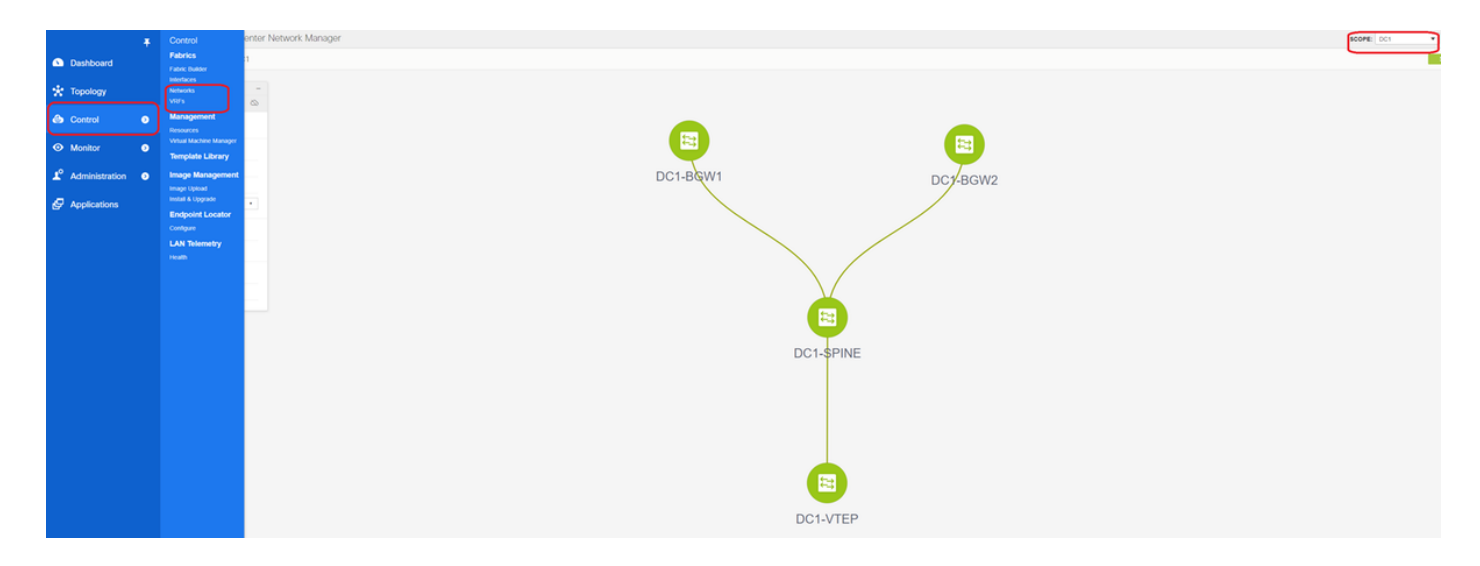

### # Lo siguiente es crear VRF

| /RFs              |        |                                                                                                    |
|-------------------|--------|----------------------------------------------------------------------------------------------------|
|                   |        |                                                                                                    |
| VRF ID            | Status |                                                                                                    |
| No data available | Status | Create VRF<br>VRF Information VRF It VRF Name VRF Template VRF Template VRF Profile VRF Van Name VRF VIAN Name VRF VIAN Name VRF VIAN Name VRF Description VRF Description VRF |
|                   |        | Create VRF                                                                                                    |

# 11.2 La versión de DCNM está rellenando automáticamente el ID de VRF; Si es Diferente, escriba el que necesita y seleccione el botón "Crear VRF"

# Aquí, el VNID de capa 3 utilizado es 1001445

• El siguiente paso es crear las redes

| Network Name | <ul> <li>Network ID</li> </ul> | VRF Name | IPv4 Gateway/Subnet | IPv6 Gateway/Prefix | Status                         | VLAN ID                    |                     |                               |             |                                        |
|--------------|--------------------------------|----------|---------------------|---------------------|--------------------------------|----------------------------|---------------------|-------------------------------|-------------|----------------------------------------|
| ta available |                                |          |                     |                     |                                |                            |                     |                               |             |                                        |
|              |                                |          |                     |                     | _                              |                            |                     |                               |             |                                        |
|              |                                |          |                     |                     | Create Netwo                   | ork                        |                     |                               |             |                                        |
|              |                                |          |                     |                     | <ul> <li>Network In</li> </ul> | nformation                 |                     |                               |             |                                        |
|              |                                |          |                     |                     |                                | * Network ID               | 100144<br>MyNetwork | 100144                        |             |                                        |
|              |                                |          |                     |                     |                                | * VRF Name                 | tenant-1            | •                             | +           |                                        |
|              |                                |          |                     |                     | * Net                          | Layer 2 Only               | Default_Net         | work_Universal                |             |                                        |
|              |                                |          |                     |                     | * Netv                         | vork Extension<br>Template | Default_Net         | work_Extension_Univer         |             |                                        |
|              |                                |          |                     |                     |                                | VLAN ID                    | 144                 |                               | Propos      | e VLAN                                 |
|              |                                |          |                     |                     | <ul> <li>Network P</li> </ul>  | rofile                     |                     |                               |             |                                        |
|              |                                |          |                     |                     | Generate Multi                 | icast IP @Pk               | ease click on       | ly to generate a New Multicas | t Group Add | ress and overide the default value!    |
|              |                                |          |                     |                     | General                        | IPv4 Gatew                 | ay/NetMask          | 172.16.144.254/24             |             | example 192.0.2.1/24                   |
|              |                                |          |                     |                     | Advanced                       | IPv6 Gat                   | eway/Prefix         |                               |             | @ example 2001:db8::1/64               |
|              |                                |          |                     |                     |                                |                            | Vlan Name           |                               |             | If > 32 chars enable:system vian long- |
|              |                                |          |                     |                     |                                | MTU for I                  | .3 interface        |                               |             | Ø 68-9216                              |
|              |                                |          |                     |                     |                                | IPv4 Seco                  | ndary GW1           |                               |             | @ example 192.0.2.1/24                 |
|              |                                |          |                     |                     |                                | 1                          |                     | í.                            |             | A avamala 102.0.2.101                  |

# Proporcione el ID de red (que es el VNID correspondiente de VLAN de Capa 2)

# Proporcione el VRF del que el SVI debe formar parte; De forma predeterminada, DCNM 11.2 rellena el nombre VRF en el creado anteriormente; Cambie según sea necesario

# El ID de VLAN será VLan de Capa 2 que se mapea a este VNID particular

# IPv4 Gateway-> Esta es la dirección IP de la gateway de difusión que se configurará en la SVI y será la misma para todos los VTEP del fabric.

• La ficha Avanzado tiene filas adicionales que se deben rellenar si, por ejemplo, DHCP Relay está usando;

| Create Network                                                                               |                                                                                                    | ×                              |
|----------------------------------------------------------------------------------------------|----------------------------------------------------------------------------------------------------|--------------------------------|
| <ul> <li>Network Information</li> </ul>                                                      |                                                                                                    | <u>^</u>                       |
| * Network ID                                                                                 | 100144                                                                                                    |                                |
| * Network Name                                                                               | MyNetwork_100144                                                                                                    |                                |
| * VRF Name                                                                                   | tenant-1 💌 🕂                                                                                                    |                                |
| Layer 2 Only                                                                                 |                                                                                                    |                                |
| * Network Template                                                                           | Default_Network_Universal                                                                                                    |                                |
| * Network Extension<br>Template                                                              | Default_Network_Extension_Univer                                                                                                    |                                |
| VLAN ID                                                                                      | 144 Propose VLA                                                                                                    | AN 🕐                           |
| Network Profile     Generate Multicast IP     General     Advanced     Ingress     Multicast | ease click only to generate a New Multicast Group Address a         Suppression         Suppression         Replication         Read-only per network, Fabric-wide s         icast Group         Address | and overide the default value! |
| DHC                                                                                          | Pv4 Server 1                                                                                                    | DHCP Relay IP                  |
| DHC                                                                                          | Pv4 Server 2                                                                                                    | DHCP Relay IP                  |
| DHCPv4                                                                                       | Server VRF                                                                                                    | 9                              |
| Loopback<br>Relay inte                                                                       | ID for DHCP<br>face (Min:0,<br>Max:1023)                                                                                                    | •                              |
|                                                                                              |                                                                                                    | Create Network                 |

# Una vez rellenados los campos, haga clic en "Crear red".

- # Cree cualquier otra red que deba formar parte de este fabric;
  - En este momento, VRF y Redes se acaban de definir en DCNM; pero no se transfieren de DCNM a los switches del fabric. Esto se puede verificar utilizando lo siguiente

| Netwo | rk / VRF Selection Net | twork / | VRF Deployment |          |                     |                     |        |         |
|-------|------------------------|---------|----------------|----------|---------------------|---------------------|--------|---------|
| -     |                        |         |                |          |                     |                     |        |         |
| Netw  | orks                   |         |                |          |                     |                     |        |         |
| +     |                        |         |                |          |                     |                     |        |         |
|       | Network Name           | •       | Network ID     | VRF Name | IPv4 Gateway/Subnet | IPv6 Gateway/Prefix | Status | VLAN ID |
|       | MyNetwork_100144       |         | 100144         | tenant-1 | 172.16.144.254/24   |                     | NA     | 144     |
|       | MyNetwork_100145       |         | 100145         | tenant-1 | 172.16.145.254/24   |                     | NA     | 145     |
|       |                        |         |                |          |                     |                     |        | J       |
|       |                        |         |                |          |                     |                     |        |         |

# El estado estará en "NA" si NO se implementa en los switches. Dado que se trata de un sitio múltiple que incluye los gateways de frontera, la implementación de redes/VRF se analizará más a fondo.

### Paso 4: Repita los mismos pasos para DC2

- Ahora que el DC1 está completamente definido, también realizará el mismo procedimiento para el DC2
- Una vez que el DC2 esté completamente definido, será como el siguiente

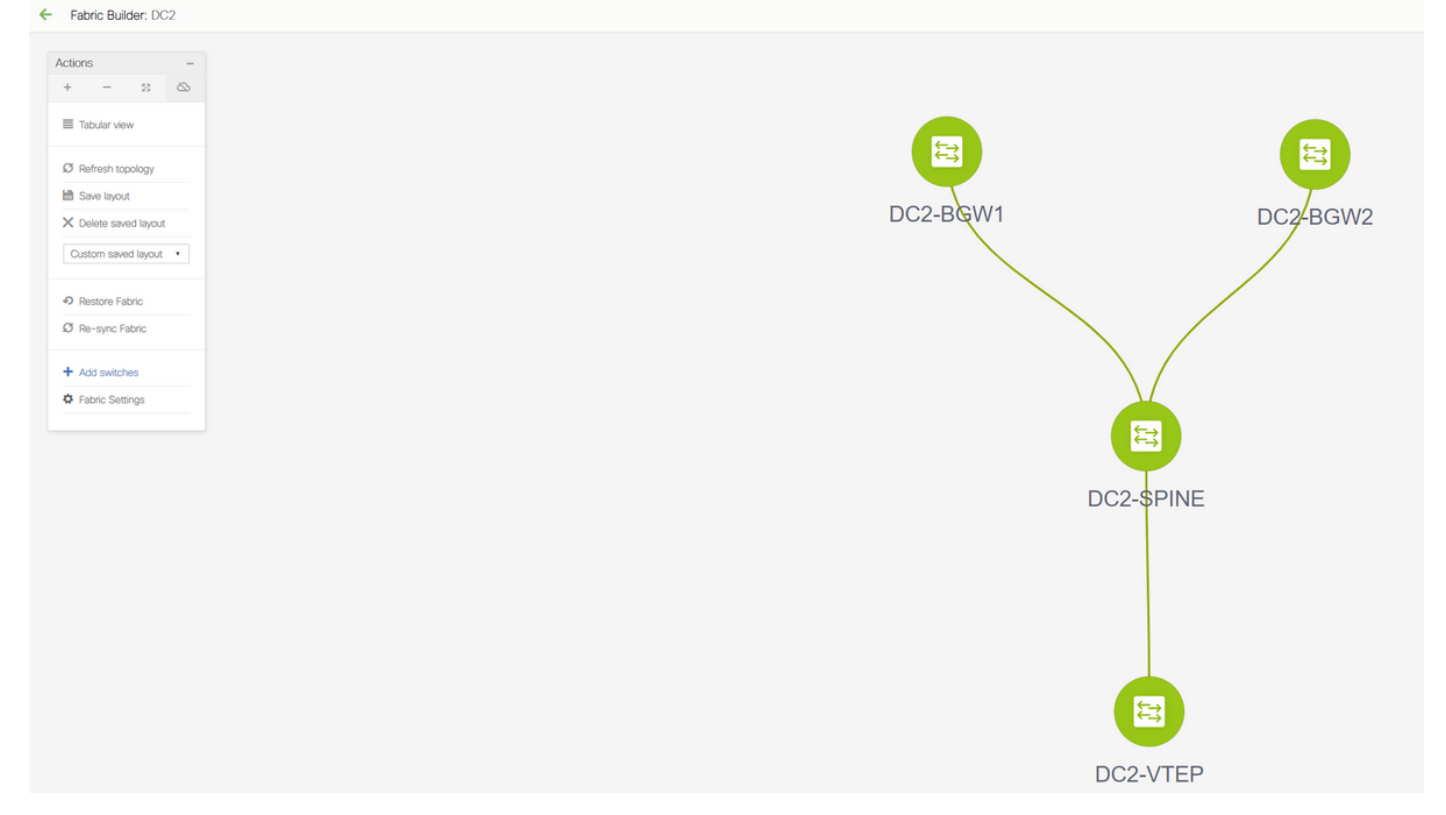

## Paso 5: Creación de un fabric sencillo para las fronteras compartidas

- Aquí es donde se crea otro fabric sencillo que incluirá los bordes compartidos que se encuentran en vPC
- Tenga en cuenta que los bordes compartidos mientras se implementa a través de DCNM Se deben configurar como vPC de otra manera, los links entre switches se apagarán después de que se realice una operación de "resincronización" en DCNM
- Los switches de las fronteras compartidas deben configurarse con la función de "borde"

| Padro Burder: Shared Borders |
|------------------------------|
|                              |

# Los VRF también se crean como lo fueron para los fabrics DC1 y DC2

# Las redes no son necesarias en un borde compartido porque el borde compartido no tendrá ninguna VLAN/VNID de Capa 2; Los bordes compartidos no son una terminación de túnel para cualquier tráfico Este/Oeste de DC1 a DC2; Sólo los gateways de frontera desempeñarían un papel en términos de encapsulación/desencapsulación de vxlan para el tráfico DC1 Este/Oeste<>DC2

### Paso 6: Creación de MSD y desplazamiento de fabric DC1 y DC2

Vaya a Fabric Builder y cree un nuevo Fabric y utilice la plantilla -> MSD\_Fabric\_11\_1

| Fabric Builder Fabric Builder creates a managed and controlled SDN fabric. S Create Fabric  | select an existing fabric below or define a new VXLAW fabric, add                                                                                                    | switches using <i>Power On Auto Provisioning (POAP)</i> , set the roles of the switches and deploy settings to devices.                                                                                                    |
|---------------------------------------------------------------------------------------------|----------------------------------------------------------------------------------------------------|----------------------------------------------------------------------------------------------------|
| Fabrics (3)                                                                                 |                                                                                                    |                                                                                                    |
| DC1<br>Pyr: Sitter Fabric<br>Ax: Site<br>Papilation Root: Nutleas<br>Tremming: VOLAN Fabric | Add Fabric<br>Add Fabric Name<br>Fabric Name<br>Fabric Templar<br>Conord DCI<br>Cayer 2 V<br>VRF Ext<br>VRF Ext<br>Network Ext<br>Argent Store<br>Name<br>Conord DCI<br>Cayer 2 V<br>Name<br>Name<br>N | MSD         MSD_Fabric_11_1         Resources         LLN VNI Rang       © Overlay Network identifier Range (Min: 1, Max: 16777214)         © Overlay VRF Identifier Range (Min: 1, Max: 16777214)         © Overlay VRF Identifier Range (Min: 1, Max: 16777214)         * VRF Template       © Overlay VRF Identifier Range (Min: 1, Max: 16777214)         * VRF Template       © Default Overlay VRF Template For Leads         mission Template       © Default Overlay VRF Template For Leads         mission Template       © Default Overlay VRF Template For Dorders         © Default Overlay NRF Normalite For Dorders       © Shared MAC address for all leaves         mg Loopback Id       © 0 512 |
| Add Fabric                                                                                  |                                                                                                    | ×                                                                                                    |
| * Fabric Name : MSD                                                                         |                                                                                                    |                                                                                                    |
| * Fabric Template : MSD_Fabric_1                                                            | I_1 ▼                                                                                                    |                                                                                                    |
| General DCI Resources                                                                       |                                                                                                    |                                                                                                    |
| DCI Subnet IP Range                                                                         | 10.10.1.0/24                                                                                                    | Address range to assign P2P DCI Links                                                                                                    |
| Subnet Target Mask                                                                          | 30                                                                                                    | Target Mask for Subnet Range (Min:8, Max:31)                                                                                                    |
| * Multi-Site Overlay IFC<br>Deployment Method                                               | Centralized_To_Route_Server                                                                                                    | Manual,<br>Auto Overlay EVPN Peering to Route Servers,<br>Auto Overlay EVPN Direct Peering to Border Gateways                                                                                                    |
| * Multi-Site Route Server List                                                              | 10.10.100.1,10.10.100.2                                                                                                    | Wulti-Site Router-Server peer list, e.g. 128.89.0.1, 128.89.0.2                                                                                                    |
| * Multi-Site Route Server<br>BGP ASN List                                                   | 65001,65001                                                                                                    | 1-4294967295   1-65535[.0-65535], e.g. 65000, 65001                                                                                                    |
| Multi-Site Underlay IFC<br>Auto Deployment Flag                                             |                                                                                                    |                                                                                                    |

# Tenga en cuenta que el método de implementación de IFC superpuesta de varios sitios debe ser "**centralizado\_en\_servidor\_de\_ruta**"; Aquí, los bordes compartidos se consideran servidores de ruta, por lo que esta opción se utiliza desde la lista desplegable.

Cancel

Save

# Dentro de la "Lista de Servidor de Ruta Multisitio"; A continuación, descubra las direcciones IP de bucle invertido de Loopback0 (que es el loopback de routing) en el borde compartido y llénalo

**# ASN** es el que se encuentra en el borde compartido(consulte el diagrama de la parte superior de este documento para obtener más detalles); A los efectos de este documento, ambos bordes compartidos se configuran en el mismo ASN; Rellenar en consecuencia

• La siguiente pestaña es donde se proporciona el rango de IP de loopback multisitio como se muestra a continuación

| Add Fabric                             |                          |                 |                                            |      | ×    |
|----------------------------------------|--------------------------|-----------------|--------------------------------------------|------|------|
| * Fabric Name :<br>* Fabric Template : | MSD<br>MSD_Fabric_11     | _1              |                                            |      |      |
| General DCI                            | Resources                |                 |                                            |      | _    |
| * Multi-Site Routi                     | ing Loopback IP<br>Range | 10.222.222.0/24 | (2) Typically Loopback100 IP Address Range |      |      |
|                                        | _                        |                 |                                            |      |      |
|                                        |                          |                 |                                            |      |      |
|                                        |                          |                 |                                            |      |      |
|                                        |                          |                 |                                            |      |      |
|                                        |                          |                 |                                            |      |      |
|                                        |                          |                 |                                            |      |      |
|                                        |                          |                 |                                            |      |      |
|                                        |                          |                 |                                            |      |      |
|                                        |                          |                 |                                            | Save | icel |

# Una vez rellenados todos los campos, haga clic en el botón "guardar" y se creará un nuevo fabric con la plantilla-> MSD

# Lo siguiente es mover los fabrics DC1 y DC2 a este MSD

| - 30 SA                                                                                                    |          |
|----------------------------------------------------------------------------------------------------|----------|
| esh topology<br>h layout<br>the saved layout<br>m • Move Fabric                                                                                                    |          |
| esh topology<br>e layout<br>me saved layout<br>me saved layout                                                                                                    |          |
| e layout  m  Move Fabric                                                                                                    |          |
| m • Move Fabric                                                                                                    |          |
| m • Move Fabric                                                                                                    |          |
|                                                                                                    | $\times$ |
| Please note that it may take a few minutes if there is a i     where the second of MSE addition that a ferrorism that a ferrorism the second of MSE addition to the second of MSE addition to the second of MSE additiont of MSE additiont of MSE additiont of MSE additiontot | arge     |
| te Settings Selected 0 / To                                                                                                    | tal 3 💭  |
| e Fabrics Fabric Name A Fabric State                                                                                                    |          |
| O DC1 standalone                                                                                                    |          |
| O DC2 standalone                                                                                                    |          |
| Shared-Borders standalone                                                                                                    |          |

# Después de mover el fabric, se ve como abajo

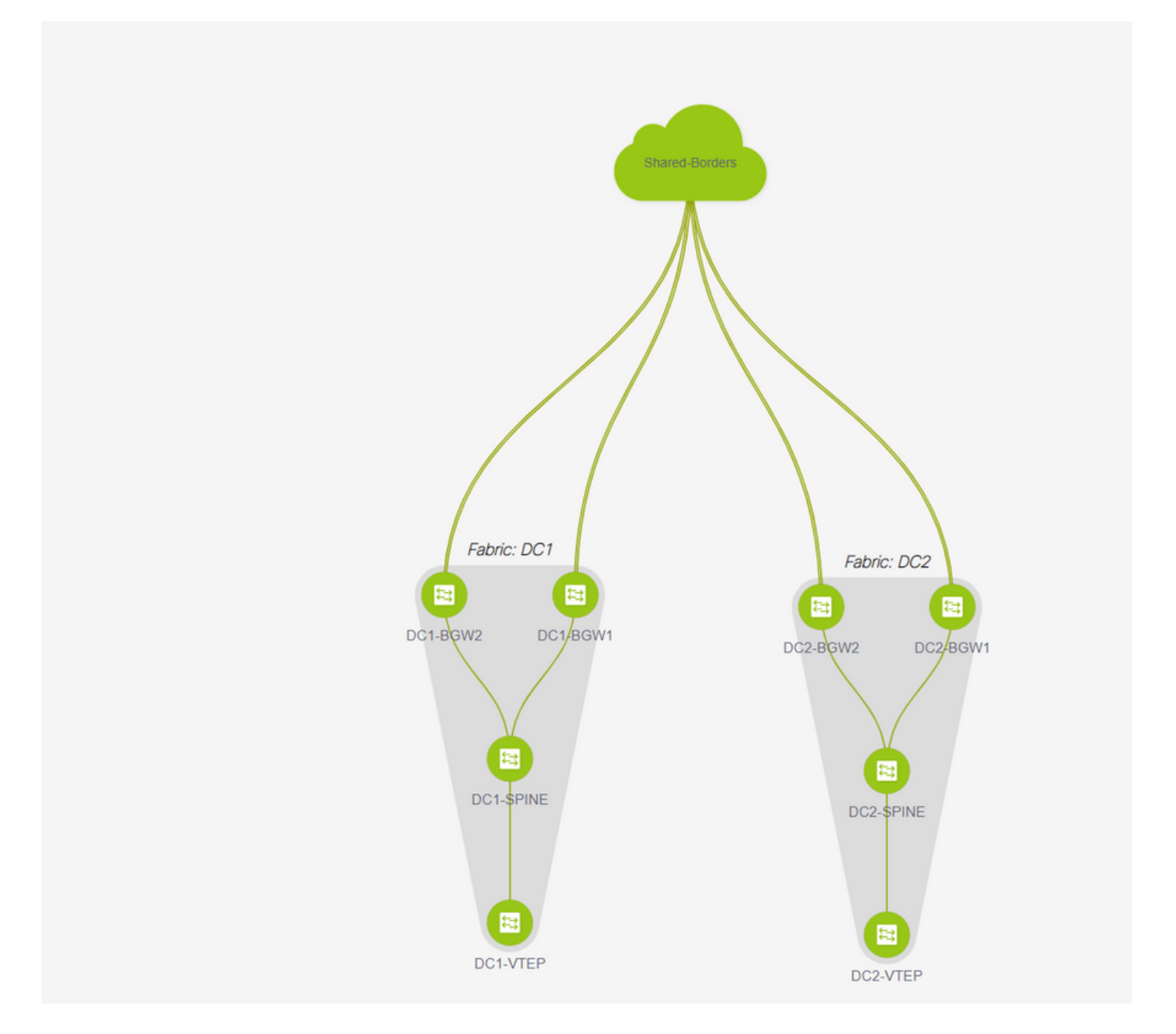

# Una vez hecho esto, haga clic en el botón "Save&Deploy" (Guardar y implementar), que llevará las configuraciones necesarias en lo que respecta a los Gateways de borde a varios sitios.

| <ul> <li>Fabric Builder: MSD</li> </ul> |                               |                    |                         |          |
|-----------------------------------------|-------------------------------|--------------------|-------------------------|----------|
| 5.5.5                                   |                               |                    |                         |          |
| Actions -                               |                               |                    |                         |          |
| * - :: ©                                |                               |                    |                         |          |
| Tabular view                            |                               |                    |                         |          |
| Ø Refresh topology                      |                               |                    |                         |          |
| MB Save layout                          | Config Deployment             |                    |                         | ×        |
| X Delete saved layout                   |                               |                    |                         |          |
| Custom saved layout *                   | Site 1. Configuration Preview | Step 2. Configurat | ion Deployment Status   |          |
|                                         | Switch Name IP Address        | Status             | Status Description      | Progress |
| O Fabric Settings                       | DC2-8GW2 10.122.168.1         | B STARTED          | Deployment in progress. |          |
| 6ª Move Fabrica                         | DC2-80W1 10 122 163 1         | 9 STARTED          | Deployment in progress. |          |
|                                         | DC1-8GW2 10.122.166.1         | 4 STARTED          | Deployment in progress. | 22       |
|                                         | DC1-8GW1 10.122.168.1         | 7 STARTED          | Deployment in progress. | <u> </u> |
|                                         |                               |                    |                         |          |
|                                         |                               |                    |                         |          |
|                                         |                               |                    |                         |          |
|                                         |                               |                    |                         |          |
|                                         |                               |                    |                         |          |
|                                         |                               |                    |                         |          |
|                                         |                               |                    |                         |          |
|                                         |                               |                    |                         |          |
|                                         |                               |                    |                         |          |
|                                         |                               |                    | Close                   |          |
|                                         |                               |                    |                         | Nur West |
|                                         |                               |                    |                         | and the  |

Paso 7: Creación de fabric externo

#### # Cree un entramado externo y añada el router externo como se muestra a continuación;

| Add Fabric          |                      |                   |                        |                     |                   |
|---------------------|----------------------|-------------------|------------------------|---------------------|-------------------|
| * Fabric Name :     | External             |                   |                        |                     |                   |
| * Fabric Template : | External_Fabric_11_1 | •                 |                        |                     |                   |
| General Advance     | ed Resources         | DCI Confi         | guration Backup        | Bootstrap           |                   |
|                     | * BCP 45 # 6510      | 00                |                        | 2 1-4294967295      | 1-65535[.0-65535] |
| Fabri               | c Monitor Mode 🗹 🌘   | If enabled, fabri | c is only monitored. N | No configuration wi | Il be deployed    |

# Asigne un nombre al fabric y utilice la plantilla-> "External\_Fabric\_11\_1";

**#** Proporcione el ASN

# Al final, los distintos tejidos serán como los que se muestran a continuación

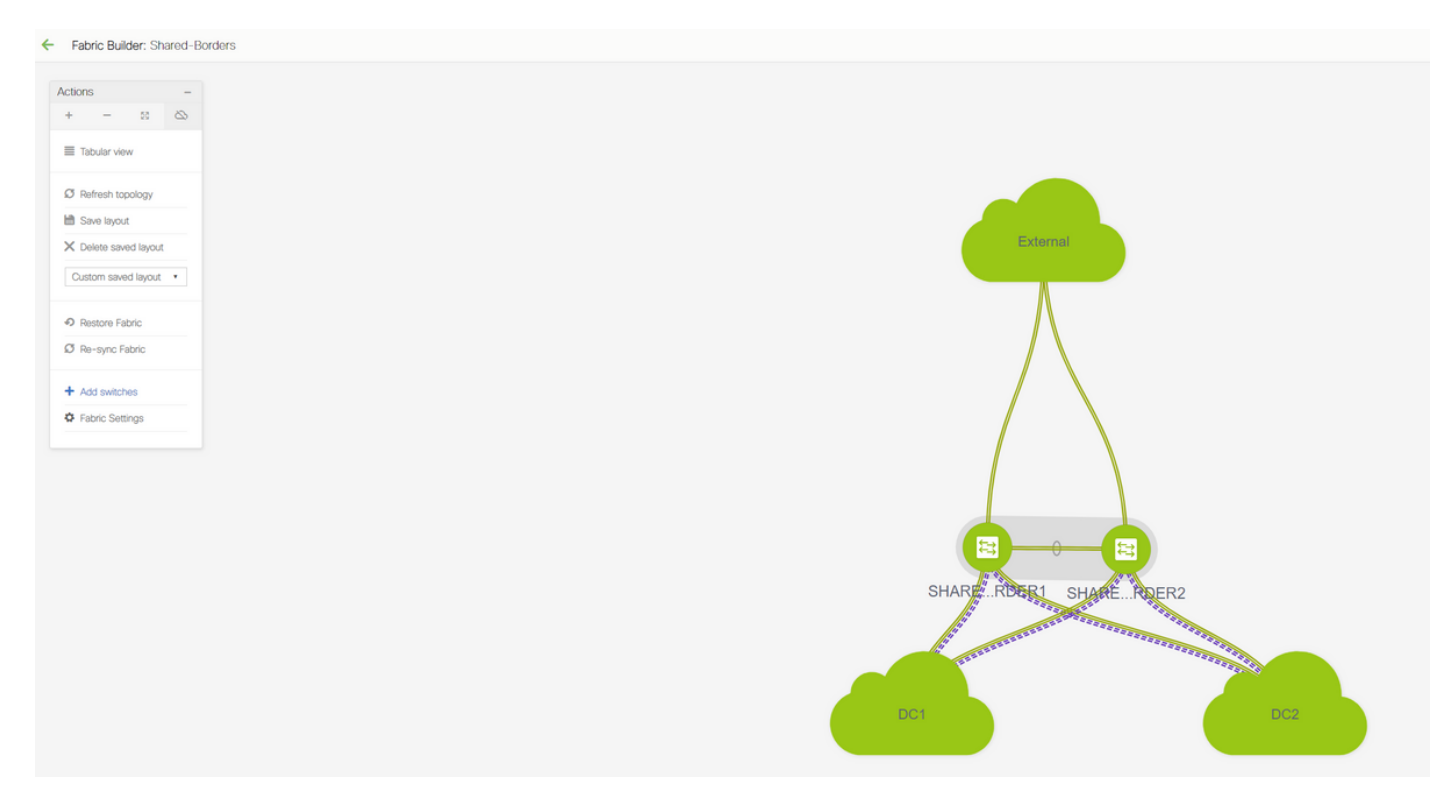

## Paso 8: eBGP Underlay para loopback reacty entre BGW(iBGP entre fronteras compartidas también)

# Los bordes compartidos ejecutan el evpn eBGP l2vpn con los Gateways de Borde y las conexiones VRF-LITE hacia el router externo

# Antes de formar eBGP l2vpn evpn con los loopbacks, se debe asegurarse de que los loopbacks sean accesibles a través de algún método; En este ejemplo, estamos utilizando eBGP IPv4 AF de BGW a los bordes compartidos y luego anunciamos los loopbacks para formar más la vecindad del evpn l2vpn.

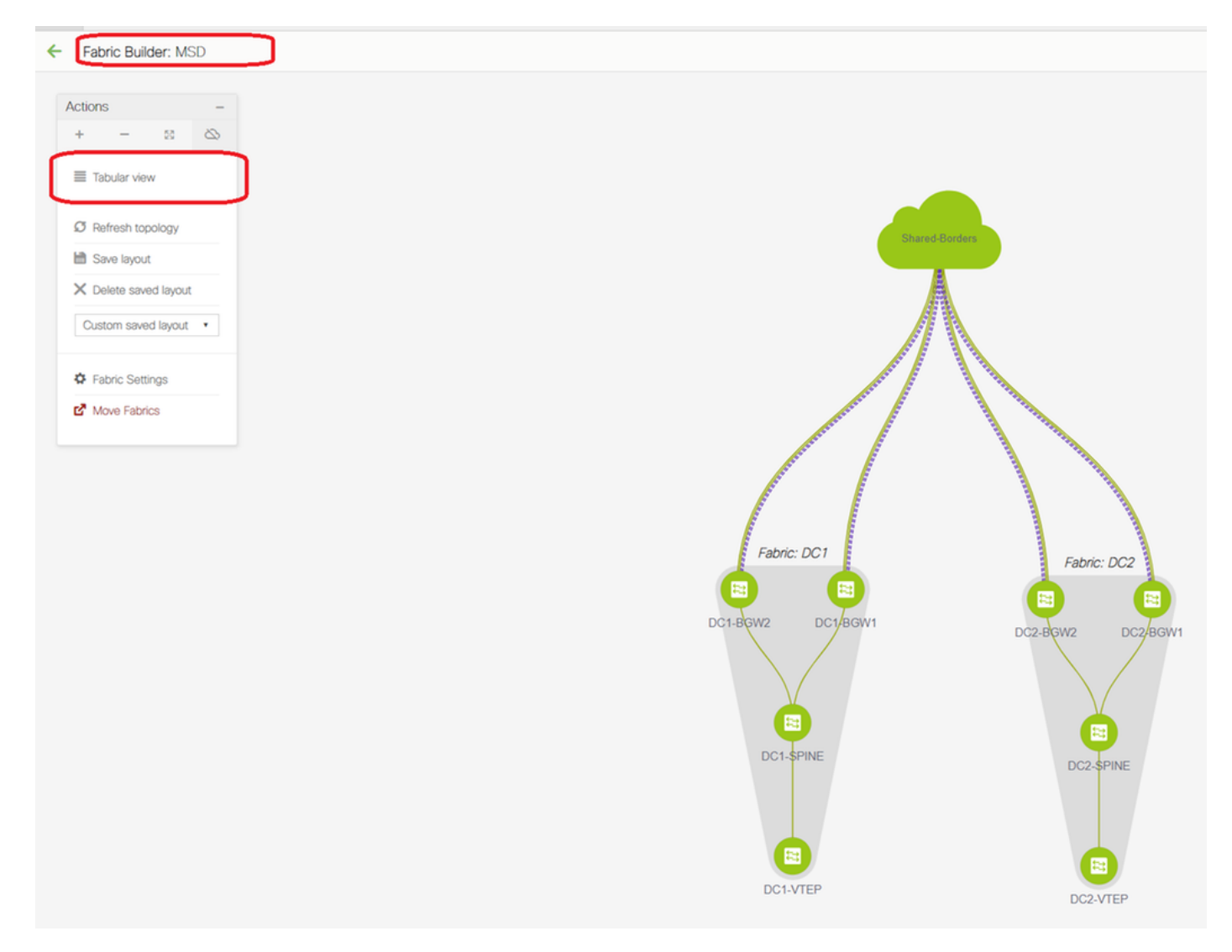

# Una vez seleccionado el fabric MSD, cambie a la "vista tabular"

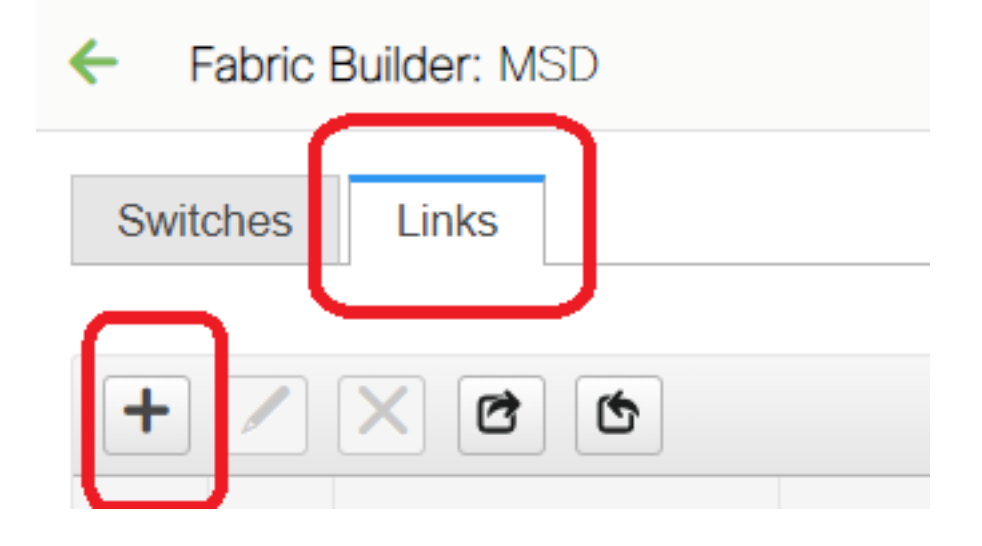

| Link Management         | t - Add Link                   |                                                                                                    |                                                           | ×                                                                                                    |
|-------------------------|--------------------------------|----------------------------------------------------------------------------------------------------|-----------------------------------------------------------|----------------------------------------------------------------------------------------------------|
| * Link Type             | Inter-Eabric                   |                                                                                                    |                                                           |                                                                                                    |
| * Link Sub-Type         | MULTISITE UNDERLAY             |                                                                                                    |                                                           |                                                                                                    |
| * Link Template         | ext multisite underlay setup : |                                                                                                    |                                                           |                                                                                                    |
| * Source Fabric         | DC1                            | -                                                                                                    |                                                           |                                                                                                    |
| * Destination Fabric    | Shared-Borders                 | -                                                                                                    |                                                           |                                                                                                    |
| * Source Device         | DC1-BGW1                       | -                                                                                                    |                                                           |                                                                                                    |
| * Source Interface      | Ethernet1/2                    | -                                                                                                    |                                                           |                                                                                                    |
| * Destination Device    | SHARED-BORDER1                 | •                                                                                                    |                                                           |                                                                                                    |
| * Destination Interface | Ethernet1/1                    | •                                                                                                    |                                                           |                                                                                                    |
| General<br>Advanced     | 4                              | * BGP Local ASN<br>* IP Address/Mask<br>* BGP Neighbor IP<br>* BGP Neighbor ASN<br>* BGP Maximum Paths<br>* Routing TAG | 65000<br>10.4.10.1/30<br>10.4.10.2<br>65001<br>1<br>54321 | <ul> <li>Local BGP Autonomous Sy</li> <li>IP address with mask (e.g.</li> <li>Neighbor IP address</li> <li>Neighbor BGP Autonomou</li> <li>Maximum number of iBGP,</li> <li>Routing tag associated with</li> </ul> |
|                         |                                |                                                                                                    |                                                           | Save                                                                                                    |

# Seleccione "Inter-Fabric" y utilice "Multisite\_UNDERLAY"

# Estamos aquí tratando de formar un Vecindario BGP IPv4 con el router de borde compartido; Seleccione los switches e interfaces en consecuencia.

# Tenga en cuenta que si CDP está detectando al vecino de DC1-BGW1 a SB1, sólo es necesario proporcionar las direcciones IP aquí en esta sección y eso configurará de manera efectiva las direcciones IP en las interfaces relevantes después de realizar "guardar e implementar"

| ~  | Fabr    | ic Builder: MSD  |                            |               |                        |                  |              |             |                                                                      | Save & De               |
|----|---------|------------------|----------------------------|---------------|------------------------|------------------|--------------|-------------|----------------------------------------------------------------------|-------------------------|
| S  | vitches | Links            |                            |               |                        |                  |              |             |                                                                      |                         |
|    |         |                  |                            |               |                        |                  |              |             |                                                                      | Selected 1 / Total 24 🖉 |
| +  |         | X @ @            |                            |               |                        |                  |              |             |                                                                      | Show All                |
|    |         | Fabric Name      | Name                       |               | Policy                 | Info             | ,            | Admin State | Oper State                                                           |                         |
|    |         | DC1              | DC1-VTEP~Ethernet1/2DC1-N3 |               |                        |                  |              |             |                                                                      |                         |
| :  |         | DC1<->Shared-Bor | DC1-BGW1~loopback0SHARED   | Config Dep    | ployment               |                  |              |             | X                                                                    |                         |
| :  |         | DC1<->Shared-Bor | DC1-BGW1~loopback0SHAREE   |               |                        |                  |              |             | Config Preview - Switch 10.122.165.187                               | ×                       |
|    |         | DC1<->Shared-Bor | DC1-BGW2~loopback0SHAREE   |               | juration Preview       |                  |              |             |                                                                      |                         |
| :  |         | DC1<->Shared-Bor | DC1-BGW2~loopback0SHAREE   | switch Name   | IP Address             | Switch Senai     | Preview Ownf | lig Status  | Pending Config Side-by-side Comparison                               |                         |
|    |         | DC2              | DC2-VTEP~Ethernet1/1DC2-N3 | DC1-BGW1      | 10.122.165.187         | FDO21412035      | 21 lines     | Out-of-sync | interface ethernet1/2                                                |                         |
| 1  |         | DC2<->Shared-Bor | DC2-BGW1~loopback0SHARED   | DC1-BGW2      | 10.122.165.154         | FDO20160TQM      | 0 lines      | In-Sync     | no switchport<br>ip address 10.4.10.1/30 tag 54321                   |                         |
| 1  |         | DC2<->Shared-Bor | DC2-BGW1~loopback0SHAREE   | DC2-BGW2      | 10.122.165.188         | FDO22273T3B      | 0 lines      | In-Sync     | evpn multisite dci-tracking<br>mtu 9216                              |                         |
| 1  |         | DC2<->Shared-Bor | DC2-BGW2~loopback0SHARED   | DC2-BGW1      | 10.122.165.189         | FDO21412HUV      | 0 lines      | In-Sync     | no snutsown<br>nouten bgo 65000<br>auforest of and the fault unicase |                         |
| 1  |         | DC2<->Shared-Bor | DC2-BGW2~loopback0SHARED   |               |                        |                  |              |             | maximun-paths 64                                                     |                         |
| 1  |         | DC1              | DC1-VTEP~Ethernet1/1DC1-SP |               |                        |                  |              |             | exit<br>address-family inv6 unicast                                  |                         |
| C  |         |                  | DC1-BGW1~Ethernet1/3DC1-SF |               |                        |                  |              |             | maximum-paths 64<br>maximum-paths 5bgp 64                            |                         |
| 1  |         | DC1<->Shared-Bor | DC1-BGW1~Ethernet1/2SHARE  |               |                        |                  |              |             | exit<br>neighbor 10.4.10.2                                           |                         |
| -  | -       | Do1<->Shared-Bor | DC1-BGW1~Ethernet1/1SHARE  |               |                        |                  |              |             | remote-as 65001<br>update-source Ethernet1/2                         |                         |
| 1  |         | DC1<->Shared-Bor | DC1-BGW2~Ethernet1/3SHARE  |               |                        |                  |              |             | address-family ipv4 unicast<br>next-hop-self                         |                         |
| 1  |         | DC1              | DC1-BGW2~Ethernet1/2DC1-SE |               |                        |                  |              |             | configure terminal                                                   |                         |
| 1  |         | DC1<->Shared-Bor | DC1-BGW2~Ethernet1/1SHARE  |               |                        |                  |              |             |                                                                      |                         |
| 1  |         | DC2              | DC2-VTEP~Ethernet1/3DC2-SP |               |                        |                  |              |             |                                                                      |                         |
| 1  |         | DC2<->Shared-Bor | DC2-BGW1~Ethernet1/2SHARE  |               |                        |                  |              |             |                                                                      |                         |
| 21 |         | DC2<->Shared-Bor | DC2-BGW1~Ethernet1/3SHARE  |               |                        |                  | Deploy Confi | 10          |                                                                      |                         |
| 2  |         | DC2              | DC2-BGW1~Ethernet1/1DC2-S  |               |                        |                  |              |             |                                                                      |                         |
| 2  | 2       | DC2              | DC2-BGW2~Ethernet1/1DC2-SF | PINE~Ethernet | int_intra_fabric_unnur | n_link_11_1 Link | Present      | Up:Up       | Up.Up                                                                |                         |

# Una vez que se selecciona Guardar e implementar, las líneas de configuración necesarias se propagan para DC1-BGW1; El mismo paso tendrá que llevarse a cabo después de seleccionar también el fabric de "borde compartido".

| ← [ | Fabric | Builder: Shared-Bor | ders                       |                               |                |               |                |            |                                                    | Save & Dep             |
|-----|--------|---------------------|----------------------------|-------------------------------|----------------|---------------|----------------|------------|----------------------------------------------------|------------------------|
| Swi | itches | Links               |                            |                               |                |               |                |            |                                                    |                        |
|     |        |                     |                            |                               |                |               |                |            | Sei                                                | ncted 0 / Total 23 🖉 🕴 |
| +   |        | × @ @               |                            |                               |                |               |                |            | Show All                                           | •                      |
|     |        | Fabric Name         | Name                       | Policy                        |                | info          | Admin State    | Oper State | te                                                 |                        |
| 1   |        | DC1<->Shared-Bor    | DC1-BGW1~loopback0SHARED   | 1                             |                |               |                |            |                                                    |                        |
| 2   |        | DC1<->Shared-Bor    | DC1-BGW1~loopback0SHAREE   | Config Deployment             |                |               |                |            | X                                                  |                        |
| 3   |        | DC1<->Shared-Bor    | DC1-BGW2~loopback0SHAREE   |                               |                |               |                |            |                                                    |                        |
| 4   |        | DC1<->Shared-Bor    | DC1-BGW2~loopback0SHARED   | Step 1. Configuration Preview |                |               |                |            |                                                    |                        |
| 5   |        | DC2<->Shared-Bor    | DC2-BGW1~loopback0SHARED   | Switch Name                   | IP Address     | Switch Serial | Preview Config | Status     | Disputs D                                          |                        |
| 6   |        | DC2<->Shared-Bor    | DC2-BGW1~loopback0SHARED   | SHARED-BORDER1                | 10 122 165 198 | FD0221410DG   | 60 lines       | Out-of-syt | Config Preview - Switch 10.122.165.198             | 1                      |
| 7   |        | DC2<->Shared-Bor    | DC2-BGW2~loopback0SHAREC   | SHARED-BORDER2                | 10 122 165 178 | FD02213140C   | 40 lines       | Out-of-syr |                                                    |                        |
| 8   |        | DC2<->Shared-Bor    | DC2-BGW2~loopback0SHARED   |                               |                |               |                | our or opt | Pending Config Side-by-side Comparison             |                        |
| 9   |        | DC1<->Shared-Bor    | DC1-BGW1~Ethernet1/2SHARE  |                               |                |               |                |            | interface etheroet1/1                              | *                      |
| 10  |        | DC1<->Shared-Bor    | DC1-BGW1~Ethernet1/1SHARE  |                               |                |               |                |            | no switchport<br>10 address 10.4.10.2/30 tag 54321 |                        |
| 11  |        | DC1<->Shared-Bor    | DC1-BGW2~Ethernet1/3SHARE  |                               |                |               |                |            | mtu 9216<br>no shutdown                            |                        |
| 12  |        | DC1<->Shared-Bor    | DC1-BGW2~Ethernet1/1SHARE  |                               |                |               |                |            | router bgp 65001<br>address-family jpv4 unicast    |                        |
| 13  |        | DC2<->Shared-Bor    | DC2-BGW1~Ethernet1/2SHARE  |                               |                |               |                |            | maximum-paths 64<br>maximum-paths ibgp 64          |                        |
| 14  |        | DC2«->Shared-Bor    | DC2-BGW1~Ethernet1/3SHARE  |                               |                |               |                |            | exit<br>address-family ipv6 unicast                |                        |
| 15  |        | Shared-Borders<->   | SHARED-BORDER1~Ethernet1/4 | 5                             |                |               |                |            | maximum-paths 64<br>maximum-paths ibgp 64          |                        |
| 16  |        | Shared-Borders<->   | SHARED-BORDER1~Ethernet1/5 |                               |                |               |                |            | exit<br>neighbor 10.4.10.1                         |                        |
| 17  |        | Shared-Borders<->   | SHARED-BORDER1~Ethernet1/4 |                               |                |               |                |            | remote-as 65000<br>update-source Ethernet1/1       |                        |
| 18  |        | Shared-Borders      | SHARED-BORDER2~Port-channe |                               |                |               |                |            | address-family ipv4 unicast<br>next-hop-self       |                        |
| 19  |        | Shared-Borders<->   | SHARED-BORDER2~Ethernet1/5 |                               |                |               |                |            | exit                                               |                        |
| 20  |        | Shared-Borders      | SHARED-BORDER2~Ethernet1/1 | c .                           |                | Deploy Cor    | 102            |            | reigroor 10.10.10.1<br>remote-as (5000             |                        |
| 21  |        | Shared-Borders      | SHARED-BORDER2~Ethernet1/5 | 4                             |                | bopio) co     |                |            | UDDATE SOULCE TOODDATUS                            |                        |

#### # Desde CLI, se puede verificar lo mismo con el siguiente comando;

DC1-BGW1# show ip bgp sum BGP summary information for VRF default, address family IPv4 Unicast BGP router identifier 10.10.10.1, local AS number 65000 BGP table version is 11, IPv4 Unicast config peers 1, capable peers 1 2 network entries and 2 paths using 480 bytes of memory BGP attribute entries [1/164], BGP AS path entries [0/0] BGP community entries [0/0], BGP clusterlist entries [0/0] AS MsgRcvd MsgSent TblVer InQ OutQ Up/Down State/PfxRcd Neighbor V 11 0 10.4.10.2 4 65001 6 7 0 00:00:52 0

# Tenga en cuenta que también se debe realizar el "save&Deploy" en el fabric DC1 (seleccione el desplegable para DC1 y luego realice lo mismo) de modo que el direccionamiento IP relevante, las configuraciones BGP se propaguen a los switches en DC1(que son los Gateways de borde);

# Además, la capa subyacente multisitio debe crearse desde DC1-BGW, DC2-BGW hasta los bordes compartidos; por lo tanto, también hay que hacer lo mismo con los pasos anteriores.

## # Al final, los bordes compartidos tendrán vecindad AF IPv4 eBGP con todos los BGW en DC1 y DC2 como se muestra a continuación;

SHARED-BORDER1# sh ip bgp sum BGP summary information for VRF default, address family IPv4 Unicast BGP router identifier 10.10.100.1, local AS number 65001 BGP table version is 38, IPv4 Unicast config peers 4, capable peers 4 18 network entries and 20 paths using 4560 bytes of memory BGP attribute entries [2/328], BGP AS path entries [2/12] BGP community entries [0/0], BGP clusterlist entries [0/0] V AS MsgRcvd MsgSent TblVer InQ OutQ Up/Down State/PfxRcd Neighbor 

 4
 65000
 1715
 1708
 38
 0
 1d03h 5

 4
 65000
 1461
 1458
 38
 0
 1d00h 5

 4
 65002
 1459
 1457
 38
 0
 1d00h 5

 4
 65002
 1459
 1457
 38
 0
 1d00h 5

 10.4.10.1 10.4.10.6 10.4.10.18 10.4.10.22 SHARED-BORDER2# sh ip bgp sum BGP summary information for VRF default, address family IPv4 Unicast BGP router identifier 10.10.100.2, local AS number 65001 BGP table version is 26, IPv4 Unicast config peers 4, capable peers 4 18 network entries and 20 paths using 4560 bytes of memory BGP attribute entries [2/328], BGP AS path entries [2/12] BGP community entries [0/0], BGP clusterlist entries [0/0] NeighborVASMsgRcvdMsgSentTblVerInQOutQUp/DownState/PfxRcd10.4.10.10465000145914582601d00h5 10.4.10.14 4 65000 1461 1458 26 0 0 1d00h 5 

 4 65002
 1459
 1457
 26
 0
 1d00h 5

 4 65002
 1459
 1457
 26
 0
 1d00h 5

 10.4.10.26

10.4.10.30 4 65002 1459 1457 26 0 0 1d00h 5 # Anteriormente es el requisito previo previo para construir la vecindad l2vpn evpn de BGW a los bordes compartidos(Tenga en cuenta que no es obligatorio utilizar BGP; cualquier otro mecanismo para intercambiar prefijos de loopback lo haría); Al final, el requisito básico es que todos los loopbacks (de fronteras compartidas, BGW) deben ser accesibles desde todos los BGW.

# Tenga en cuenta también que es necesario establecer una vecindad AF IPv4 de iBGP entre las fronteras compartidas; A partir de hoy, DCNM no tiene la opción de construir un iBGP entre los bordes compartidos usando una plantilla/desplegable; Para ello, se debe realizar una configuración de forma libre que se muestra a continuación;

| ← Fabric Builder: Shared-Bord | ders               |         |                    |                |
|-------------------------------|--------------------|---------|--------------------|----------------|
| Switches Links                |                    |         |                    |                |
| + ) / U X                     | View/Edit Policies | s Manag | ge Interfaces Hist | tory Deploy    |
| Name                          | IP Address         | Role    | Serial Number      | Fabric Name    |
| 1 🥑 🦪 SHARED-BORD             | 10.122.165.178     | border  | FDO221314QC        | Shared-Borders |
| 2 🗌 🏉 SHARED-BORD             | 10.122.165.198     | border  | FDO22141QDG        | Shared-Borders |

| View                 | //Edit Policies for S                                                                      | SHARED-BORDEF            | R1 ( FDO2214                                                                                                    | IQDG)                                                  |            |                              |               | ×        |
|----------------------|--------------------------------------------------------------------------------------------|--------------------------|----------------------------------------------------------------------------------------------------|--------------------------------------------------------|------------|------------------------------|---------------|----------|
| +                    | View                                                                                       | View All Push Cor        | nfig Current Sw                                                                                                    | ritch Config                                           |            | Selected 1 Show Quick Filter | I / Total 1 💭 | * •<br>7 |
|                      | Template<br>fre ×                                                                          | Policy ID                | Fabric Name                                                                                                    | Serial Number                                          | Editable 🔻 | Entity Type                  | Entity Name   |          |
|                      | switch_freeform                                                                            | POLICY-78700             | Shared-Borders                                                                                                    | FDO22141QDG                                            | true       | SWITCH                       | SWITCH        |          |
| Edit<br>Ent<br>* Pri | t Policy<br>Policy ID: POLICY-78700<br>tity Type: SWITCH<br>ority (1-1000): 500<br>General |                          | Template Name: swi<br>Entity Name: SW                                                                                                    | tch_freeform<br>ITCH                                   |            |                              |               |          |
| Varia                | ables:                                                                                     | * Switch Freeform Config | route-map direct<br>router bgp 65001<br>address-family ipv<br>redistribute direc<br>neighbor 10.100.1<br>remote-as 65001<br>address-family ip<br>next-hop-self | 4 unicast<br>t route-map direct<br>00.2<br>vv4 unicast |            |                              | ł             | •        |
|                      | 4                                                                                          |                          |                                                                                                    |                                                        | Save       | Push Config                  | Cancel        |          |

# Busque las direcciones IP configuradas en la SVI de Respaldo de los bordes compartidos; Como se muestra arriba, la forma libre se agrega en el switch Shared-border1 y el vecino iBGP especificado es el de Shared-border2(10.100.100.2)

# Tenga en cuenta que mientras proporciona las configuraciones dentro de la forma libre en DCNM, proporcione el espaciado correcto después de cada comando (deje el número par de espacios; es decir, después del router bgp 65001, proporcione dos espacios y luego el comando neighbor <>, etc)

# Asegúrese también de realizar una redistribución directa para las rutas directas (rutas de loopback) en BGP o en algún otro formulario para anunciar los loopbacks; en el ejemplo anterior, se crea un route-map direct para que coincida con todas las rutas directas y luego se redistribuye direct dentro del BGP AF IPv4

# Una vez que la configuración se "guarda e implementa" desde DCNM, la vecindad iBGP se forma como se muestra a continuación;

SHARED-BORDER1# sh ip bgp sum BGP summary information for VRF default, address family IPv4 Unicast BGP router identifier 10.10.100.1, local AS number 65001 BGP table version is 57, IPv4 Unicast config peers 5, capable peers 5 18 network entries and 38 paths using 6720 bytes of memory BGP attribute entries [4/656], BGP AS path entries [2/12] BGP community entries [0/0], BGP clusterlist entries [0/0]

| shared border1 | to | shared | border  | 2       |        |     |      |          |                  |              |      |
|----------------|----|--------|---------|---------|--------|-----|------|----------|------------------|--------------|------|
| 10.100.100.2   | 4  | 65001  | 14      | б       | 57     | 0   | 0    | 00:00:16 | 18 <b># iBGP</b> | neighborship | from |
| 10.4.10.22     | 4  | 65002  | 1490    | 1487    | 57     | 0   | 0    | 1d00h    | 5                |              |      |
| 10.4.10.18     | 4  | 65002  | 1490    | 1487    | 57     | 0   | 0    | 1d00h    | 5                |              |      |
| 10.4.10.6      | 4  | 65000  | 1491    | 1489    | 57     | 0   | 0    | 1d00h    | 5                |              |      |
| 10.4.10.1      | 4  | 65000  | 1745    | 1739    | 57     | 0   | 0    | 1d04h    | 5                |              |      |
| Neighbor       | V  | AS     | MsgRcvd | MsgSent | TblVer | InQ | OutQ | Up/Down  | State/Pfx        | Rcd          |      |
|                |    |        |         |         |        |     |      |          |                  |              |      |

# Con el paso anterior, la base multisitio está completamente configurada.

# El siguiente paso es crear la superposición de varios sitios;

## Paso 9: Creación de superposición multisitio de BGW a fronteras compartidas

# Tenga en cuenta que aquí los bordes compartidos son también los servidores de ruta

# Seleccione el MSD y, a continuación, vaya a la "vista tabular" donde se puede crear un nuevo enlace; A partir de ahí, se debe crear un nuevo link de superposición multisitio y las direcciones IP relevantes tendrán que proporcionar el ASN correcto como se muestra a continuación; Este paso debe hacerse para todos los vecinos evpn l2vpn (que es de cada BGW a cada borde compartido)

| ← [  | abric | Builder: MSD       |                                                |                                                                                          |
|------|-------|--------------------|------------------------------------------------|------------------------------------------------------------------------------------------|
| Swit | ches  | Links              |                                                | Link Management - Add Link                                                               |
| +    |       |                    |                                                | Link Type Inter-Fabric                                                                   |
|      |       | Fabric Name        | Name                                           | Link Sub-Type MULTISITE_OVERLAY                                                          |
| 1    |       | DC1                | DC1-VTEP~Ethernet1/2DC1-N3K~Ethernet1/1        | Link Template ext_evpn_multisite_overlay_se V                                            |
| 2    |       | DC1<->Shared-Bor   | DC1-BGW1~loopback0SHARED-BORDER2~Loopback0     | Source Fabric DC1                                                                        |
| 3    |       | DC1<->Shared-Bor   | DC1-BGW1~loopback0SHARED-BORDER1~Loopback0     | Destination Fabric Shared-Borders                                                        |
| 4    |       | DC1<->Shared-Bor   | DC1-BGW2~loopback0SHARED-BORDER2~Loopback0     | Source Device DCI-860W1                                                                  |
| 5    |       | DC1<->Shared-Bor   | DC1-BGW2~loopback0SHARED-BORDER1~Loopback0     | Source Intertace Looppack                                                                |
| 6    |       | DC2                | DC2-VTEP~Ethernet1/1DC2-N3K~Ethernet1/1/1      | Destination Device Strukt_Discholment     Postination Interface     Comback     V        |
| 7    |       | DC2<->Shared-Bor   | DC2-BGW1~loopback0SHARED-BORDER2~Loopback0     |                                                                                          |
| 8    |       | DC2<->Shared-Bor   | DC2-BGW1~loopback0SHARED-BORDER1~Loopback0     | * Link Profile                                                                           |
| 9    |       | DC2<->Shared-Bor   | DC2-BGW2~loopback0SHARED-BORDER2~loopback0     | General                                                                                  |
| 10   |       | DC2<->Shared-Bor   | DC2-BGW2~loopback0SHARED-BORDER1~Loopback0     | * BOP Local ASN 65000   BOP Local Autonomous System Number                               |
| 11   |       | DC1                | DC1-BGW1~Ethernet1/3DC1-SPINE~Ethernet1/3      | * Source IP Address 10.10.10.1 3 Source IPv4 Address for BGP EVPN Peering                |
| 12   |       | DC1                | DC1-BGW2~Ethernet1/2DC1-SPINE~Ethernet1/2      | Destination IP Addr     10.10.100.1     20 Destination IPv4 Address for BGP EVPN Peering |
| 13   |       | DC1                | DC1-VTEP~Ethernet1/1DC1-SPINE~Ethernet1/1      | * BGP Neighbor ASN 65001 2 BGP Neighbor Autonomous System Number                         |
| 14   |       | Shared-Borders<->  | SHARED-BORDER2~Ethernet1/4DC2-BGW2~Ethernet1/4 |                                                                                          |
| 15   |       | Shared-Borders<->  | SHARED-BORDER1~Ethernet1/4DC2-BGW2~Ethernet1/2 |                                                                                          |
| 16   |       | DC2                | DC2-VTEP~Ethernet1/3DC2-SPINE~Ethernet1/3      |                                                                                          |
| 17   |       | DC2                | DC2-BGW2~Ethernet1/1DC2-SPINE~Ethernet1/1      |                                                                                          |
| 18   |       | DC2                | DC2-BGW1~Ethernet1/1DC2-SPINE~Ethernet1/2      |                                                                                          |
| 19   |       | Shared-Borders<->  | SHARED-BORDER1~Ethernet1/3DC2-BGW1~Ethernet1/2 |                                                                                          |
| 20   |       | Shared-Borders<->  | SHARED-BORDER1~Ethernet1/2DC1-BGW2~Ethernet1/3 |                                                                                          |
| 21   |       | DC1<->Shared-Bor   | DC1-BGW1~Ethernet1/2SHARED-BORDER1~Ethernet1/1 |                                                                                          |
| 22   |       | Shared-Borders<->  | SHARED-BORDER2~Ethernet1/1DC1-BGW1~Ethernet1/1 |                                                                                          |
| 23   |       | Shared-Borders <-> | SHARED-BORDER2~Ethernet1/3DC2-BGW1~Ethernet1/3 |                                                                                          |
| 24   |       | Shared-Borders<->  | SHARED-BORDER2~Ethernet1/2DC1-BGW2~Ethernet1/1 | Save                                                                                     |
|      |       |                    |                                                |                                                                                          |
|      |       |                    |                                                |                                                                                          |

# Arriba es un ejemplo; Realice lo mismo para todos los otros links superpuestos multisitio y, al final, la CLI será similar a la siguiente;

```
SHARED-BORDER1# sh bgp l2vpn evpn summary
BGP summary information for VRF default, address family L2VPN EVPN
BGP router identifier 10.10.100.1, local AS number 65001
BGP table version is 8, L2VPN EVPN config peers 4, capable peers 4
1 network entries and 1 paths using 240 bytes of memory
BGP attribute entries [1/164], BGP AS path entries [0/0]
BGP community entries [0/0], BGP clusterlist entries [0/0]
```

| Neighbor                                                                                                    | V                                          | AS                                                                   | MsqRcvd                                                                 | MsqSent                                                                                  | TblVer                                                                       | InO                                                | OutO                                        | Up/Down             | State/PfxRcd |
|----------------------------------------------------------------------------------------------------|--------------------------------------------|----------------------------------------------------------------------|-------------------------------------------------------------------------|------------------------------------------------------------------------------------------|------------------------------------------------------------------------------|----------------------------------------------------|---------------------------------------------|---------------------|--------------|
| 10.10.10.1                                                                                                    | 4                                          | 65000                                                                | 21                                                                      | 19                                                                                       | 8                                                                            | õ                                                  | õ                                           | 00:13:52            | 0            |
| 10.10.10.2                                                                                                    | 4                                          | 65000                                                                | 22                                                                      | 20                                                                                       | 8                                                                            | 0                                                  | 0                                           | 00:14:14            | 0            |
| 10.10.20.1                                                                                                    | 4                                          | 65002                                                                | 21                                                                      | 19                                                                                       | 8                                                                            | 0                                                  | 0                                           | 00:13:56            | 0            |
| 10.10.20.2                                                                                                    | 4                                          | 65002                                                                | 21                                                                      | 19                                                                                       | 8                                                                            | 0                                                  | 0                                           | 00:13:39            | 0            |
| SHARED-BORDER2#<br>BGP summary info<br>BGP router iden<br>BGP table version<br>1 network entrie<br>BGP attribute en<br>BGP community en | sł<br>orr<br>tii<br>on<br>es<br>nti<br>nti | n bgp 1<br>mation<br>Eier 10<br>is 8,<br>and 1<br>ries [1<br>ries [0 | 12vpn eve<br>for VRF<br>0.10.100<br>L2VPN EV<br>paths us<br>1/164], BGB | on summary<br>default,<br>2, local<br>VPN config<br>sing 240 k<br>3GP AS pat<br>Cluster] | address f<br>AS number<br>g peers 4<br>bytes of r<br>ch entries<br>ist entr: | Eamil<br>c 650<br>, car<br>nemor<br>s [0/<br>ies [ | Ly L20<br>001<br>pable<br>y<br>(0]<br>[0/0] | /PN EVPN<br>peers 4 |              |
| Neighbor                                                                                                    | V                                          | AS                                                                   | MsgRcvd                                                                 | MsgSent                                                                                  | TblVer                                                                       | InQ                                                | OutQ                                        | Up/Down             | State/PfxRcd |
| 10.10.10.1                                                                                                    | 4                                          | 65000                                                                | 22                                                                      | 20                                                                                       | 8                                                                            | 0                                                  | 0                                           | 00:14:11            | 0            |
| 10.10.10.2                                                                                                    | 4                                          | 65000                                                                | 21                                                                      | 19                                                                                       | 8                                                                            | 0                                                  | 0                                           | 00:13:42            | 0            |
| 10.10.20.1                                                                                                    | 4                                          | 65002                                                                | 21                                                                      | 19                                                                                       | 8                                                                            | 0                                                  | 0                                           | 00:13:45            | 0            |
| 10 10 20 2                                                                                                    | 4                                          | 65002                                                                | 22                                                                      | 20                                                                                       | 8                                                                            | 0                                                  | 0                                           | 00:14:15            | 0            |

### Paso 10: Implementación de redes/VRF en ambos sitios

# A medida que hemos terminado la superposición y la superposición multisitio, el siguiente paso es implementar las redes/VRF en todos los dispositivos;

# Comenzando con los VRF en los Fabric-> DC1, DC2 y bordes compartidos.

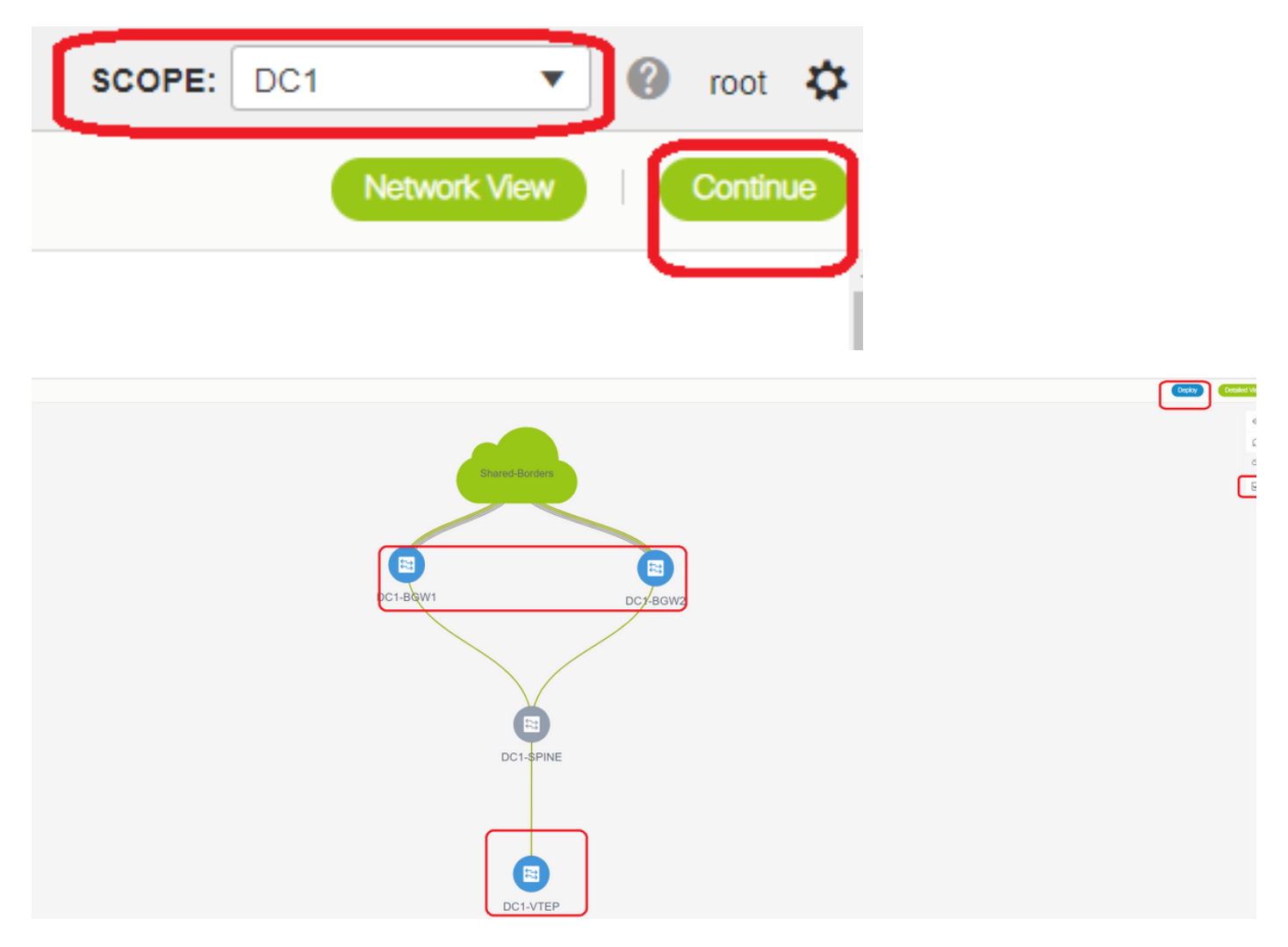

# Una vez seleccionada la vista VRF, haga clic en "continuar"; Esto mostrará los dispositivos en la

### topología

# Dado que el VRF debe implementarse en varios switches (incluidos los Gateways de borde y la hoja), seleccione la casilla de verificación en el extremo derecho y, a continuación, seleccione los switches que tienen la misma función al mismo tiempo; por ejemplo: DC1-BGW1 y DC1-BGW2 se pueden seleccionar al mismo tiempo y, a continuación, guardar ambos switches; Después de esto, seleccione los switches de hoja que sean aplicables(aquí sería DC1-VTEP)

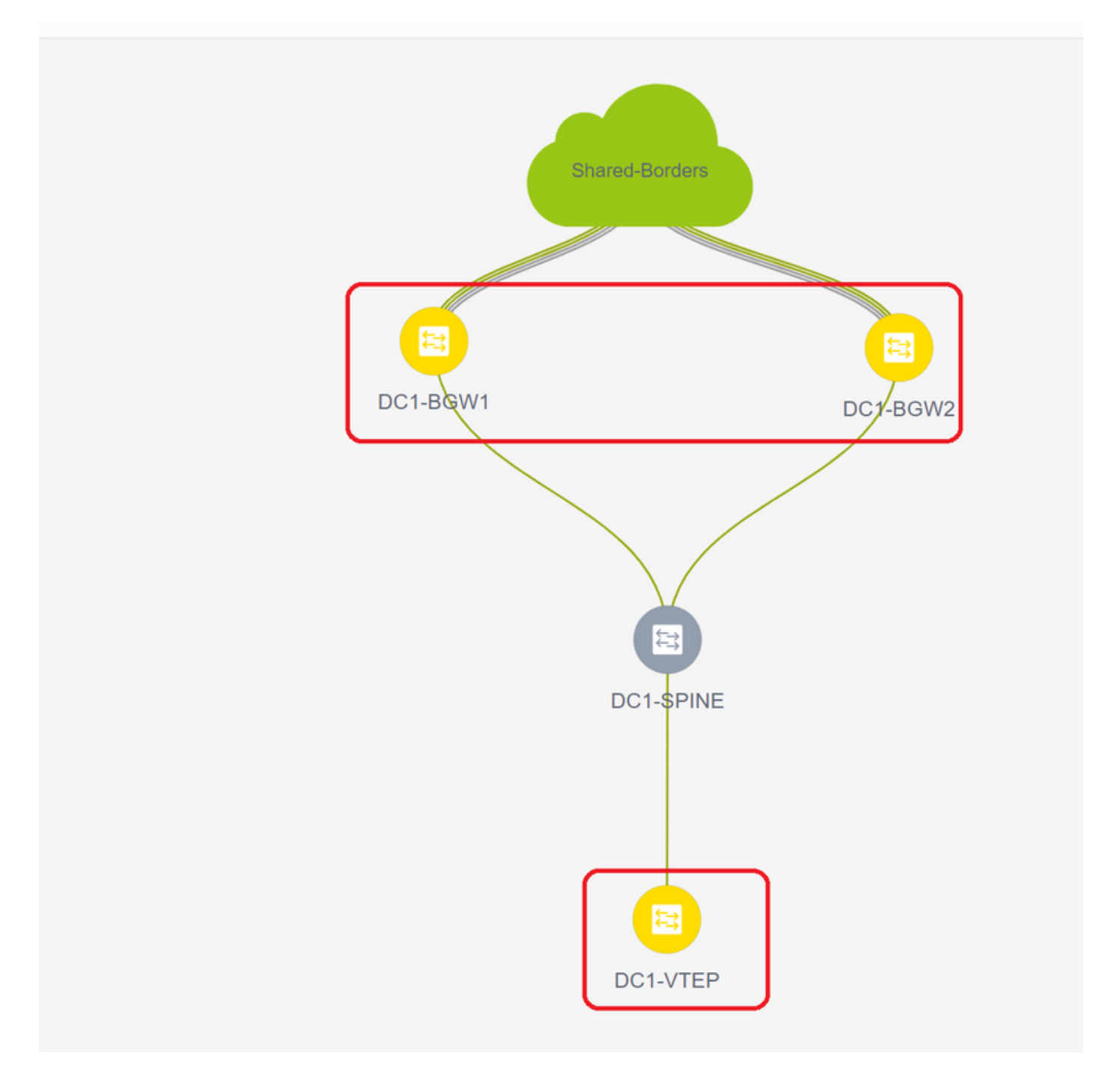

# Como se ha visto anteriormente, cuando se selecciona la opción "Implementar", todos los switches que se seleccionaron anteriormente iniciarán la implementación y finalmente se volverán verdes si la implementación se realizó correctamente.

# Tendrán que realizarse los mismos pasos para implementar las redes;

| N | twork / VRF Selection | Network / VRF Deployment       |          |                     |                     |          |         | (VE too)             |
|---|-----------------------|--------------------------------|----------|---------------------|---------------------|----------|---------|----------------------|
|   |                       |                                |          |                     |                     |          |         | Fabric Selected: DC1 |
| N | tworks                |                                |          |                     |                     |          |         | Takend2 / Take2 _ Ø  |
|   | + / × • •             |                                |          |                     |                     | $\frown$ |         | Show AB              |
|   | Network Name          | <ul> <li>Network ID</li> </ul> | VRF Name | IPv4 Gateway/Subnet | IPv6 Gateway/Prefix | Status   | VLAN ID |                      |
|   | MyNetwork_100144      | 100144                         | tenant-1 | 172.16.144.254/24   |                     | NA       | 144     |                      |
|   | MyNetwork_100145      | 100145                         | tenant-1 | 172.16.145.254/24   |                     | NA       | 145     |                      |
|   |                       |                                |          |                     |                     |          | J       |                      |
| C |                       | ,                              |          |                     |                     |          |         |                      |
|   |                       |                                |          |                     |                     |          |         |                      |

# Si se crean varias redes, tenga en cuenta navegar a las fichas siguientes para seleccionar las redes antes de implementar

| te: DC1<br>Spinoted                                                                                                    |                     |               |
|----------------------------------------------------------------------------------------------------|---------------------|---------------|
| Network Extension Attachment - Attach extensions for given switch(es)                                                                                                    |                     |               |
| Fabric Name: DC1                                                                                                    |                     |               |
| Deokyment Options                                                                                                    |                     |               |
| ③ Select the role and click on the cell to ech and uner charges                                                                                                    |                     |               |
| MyNetwork_100144 MyNetwork_100145                                                                                                    |                     | Shared Borden |
| Switch A VLAN Extend Interfaces C                                                                                                    | LI Freeform Status  |               |
| C1-BGW1 144 MULTISITE Applicable to BOW Leaf - VPC only                                                                                                    | Freeform config) NA |               |
| CC1-BGW2 144 MULTISITE Applicable to 80W Leaf - VPC only                                                                                                    | reeform config) NA  |               |
|                                                                                                    |                     |               |
|                                                                                                    |                     |               |
|                                                                                                    |                     | DC1-BGW2      |
|                                                                                                    |                     |               |
| And the second second se |                     |               |

# El estado pasará ahora a "IMPLEMENTADO" desde "NA" y la CLI del switch que aparece a continuación se puede utilizar para verificar las implementaciones

```
DC1-VTEP# sh nve vni
     CP - Control PlaneDP - Data PlaneUC - UnconfiguredSA - Suppress ARP
Codes: CP - Control Plane
     SU - Suppress Unknown Unicast
     Xconn - Crossconnect
     MS-IR - Multisite Ingress Replication
               Multicast-group State Mode Type [BD/VRF]
Interface VNI
                                                         Flags
_____ ____
nvel
               239.1.1.144
                               Up CP L2 [144]
        100144
                                                              # Network1 which is VLan
144 mapped to VNID 100144
nvel 100145 239.1.1.145 Up CP L2 [145]
145 mapped to VNID 100145
                                                              # Network2 Which is Vlan
145 mapped to VNID 100145
nvel 1001445 239.100.100.100 Up CP L3 [tenant-1]
                                                              # VRF- tenant1 which is
mapped to VNID 1001445
DC1-BGW1# sh nve vni
Codes: CP - Control Plane
                           DP - Data Plane
     UC - Unconfigured
                           SA - Suppress ARP
     SU - Suppress Unknown Unicast
     Xconn - Crossconnect
      MS-IR - Multisite Ingress Replication
Interface VNI Multicast-group State Mode Type [BD/VRF] Flags
nvel100144239.1.1.144UpCPL2 [144]nvel100145239.1.1.145UpCPL2 [145]nvel1001445239.100.100.100UpCPL3 [tenant-1]
                                                         MS-IR
                                                         MS-IR
```

# Arriba también es de BGW; en resumen, todos los switches que hemos seleccionado anteriormente en el paso se implementarán con las redes y el VRF

# También se deben realizar los mismos pasos para el Fabric DC2, borde compartido. Tenga en cuenta que los bordes compartidos NO necesitan redes ni VNID de capa 2; sólo se requiere el

VRF L3.

### Paso 11: Creación de puertos troncales/de acceso descendentes en switches hoja/VTEP

# En esta topología, los puertos Eth1/2 y Eth1/1 de DC1-VTEP y DC2-VTEP respectivamente están conectados a los hosts; de modo que se mueven como puertos troncales en la GUI de DCNM como se muestra a continuación

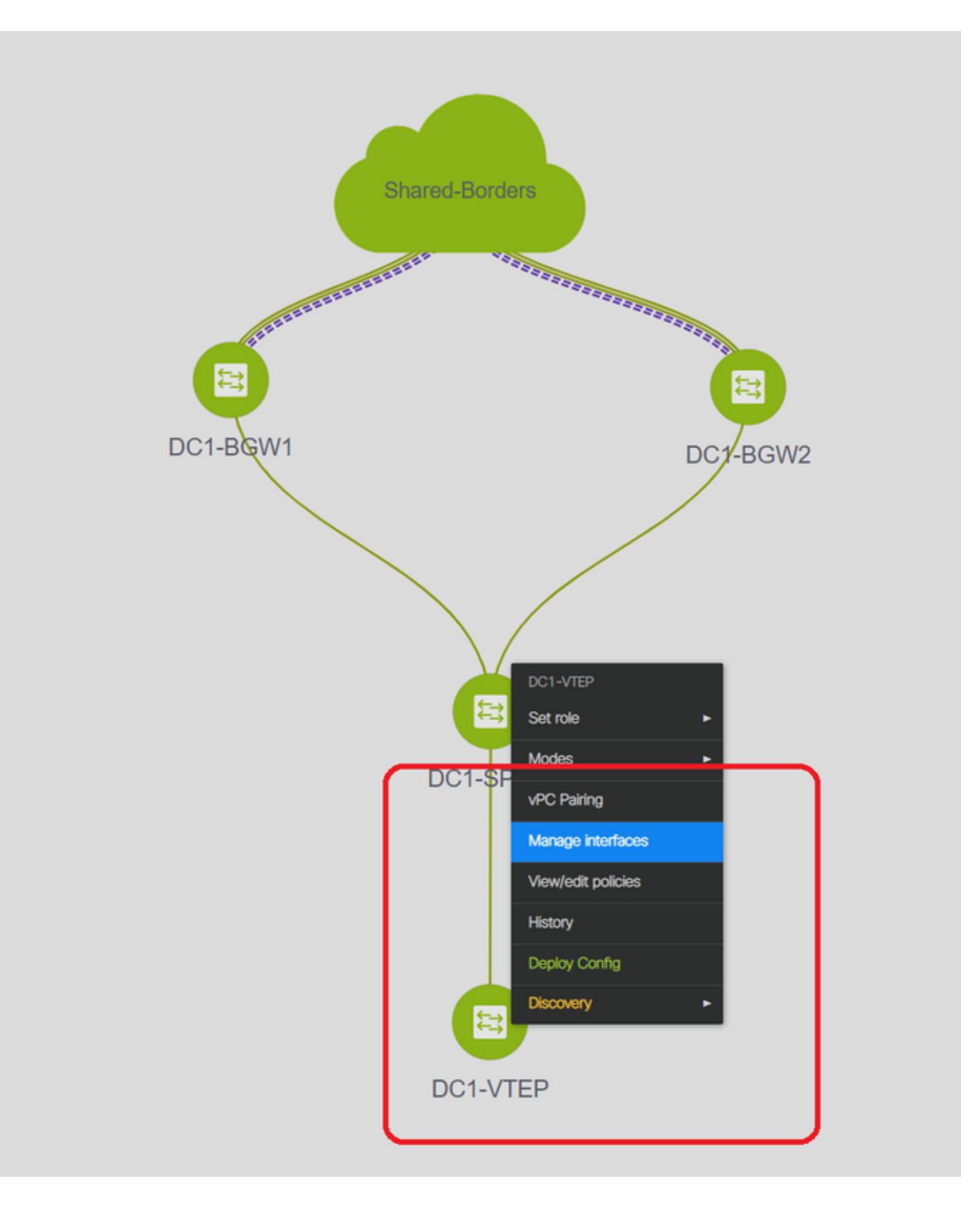

| Edit Configuration          |                                     |               |                                                |                                                                                   |
|-----------------------------|-------------------------------------|---------------|------------------------------------------------|-----------------------------------------------------------------------------------|
| Name DC1-VTEP:Ethernet1/2   |                                     |               |                                                |                                                                                   |
| Policy: int_trunk_host_11_1 | ۲                                   |               |                                                |                                                                                   |
| General                     |                                     |               |                                                |                                                                                   |
| * Enable BPDU Guard         | no                                  | 🕜 Enab        | ble spanning-tree bpduguard                    | ĺ.                                                                                |
| Enable Port Type Fast       | G Enable spanning-tree edge port be | ehavior       |                                                |                                                                                   |
| * мто                       | jumbo                               | <b>()</b> МТU | for the interface                              |                                                                                   |
| * SPEED                     | Auto                                | Interf        | face Speed                                     |                                                                                   |
| * Trunk Allowed Vlans       | all                                 | Allow         | ved values: 'none', 'all', or vian ranges (ex: | 1-200,500-2000,3000)                                                              |
| Interface Description       |                                     | Add (         | description to the interface (Max Size 254)    |                                                                                   |
|                             |                                     |               |                                                |                                                                                   |
|                             |                                     |               |                                                |                                                                                   |
|                             |                                     |               |                                                | Note ! All configs she     strictly match 'show run' c                            |
| Freeform Config             |                                     |               |                                                | with respect to case and<br>Any mismatches will yiek<br>unexpected diffs during a |
| 4                           |                                     |               |                                                |                                                                                   |

# Seleccione la interfaz relevante y cambie las "vlan permitidas" de ninguna a "todas" (o sólo las vlan que necesitan ser permitidas)

### Paso 12: Se requieren formularios libres en el borde compartido

# Debido a que los switches de borde compartidos son los servidores de ruta, se requiere realizar algunos cambios en términos de los vecindarios BGP l2vpn evpn

# El tráfico BUM entre sitios se replica usando Unicast; Significa, cualquier tráfico BUM en Vlan 144(eg) después de que llegue en los BGW; dependiendo de qué BGW es el reenviador designado (DF), DF realizará una replicación de unidifusión en el sitio remoto; Esta replicación se logra después de que el BGW recibe una ruta de tipo 3 del BGW remoto; Aquí, los BGW están formando l2vpn evpn peering solamente con los bordes compartidos; y los bordes compartidos no deben tener ningún VNID de capa 2 (si se crea, se producirá una retención en negro del tráfico este/oeste). Dado que faltan VNID de capa 2 y que los BGWs originan el tipo de ruta 3 por VNID, los bordes compartidos no honrarán la actualización de BGP que viene de los BGWs; Para corregir esto, utilice el comando "keep route-target all" en el elevpn AF l2vpn

# Otro punto es asegurarse de que los bordes compartidos no cambien el siguiente salto (BGP de forma predeterminada cambia el siguiente salto para los vecinos eBGP); Aquí, el túnel entre sitios para el tráfico de unidifusión del sitio 1 al 2 y viceversa debe ser de BGW al BGW (de dc1 a dc2 y viceversa); Para lograr esto, se debe crear un route-map y aplicarlo para cada vecino de EVPN l2VPN desde el borde compartido a cada BGW

# Para los dos puntos anteriores, se debe utilizar una forma libre en los bordes compartidos como los siguientes

route-map direct route-map unchanged set ip next-hop unchanged router bgp 65001 address-family ipv4 unicast redistribute direct route-map direct address-family 12vpn evpn retain route-target all neighbor 10.100.100.2 remote-as 65001 address-family ipv4 unicast next-hop-self neighbor 10.10.10.1 address-family 12vpn evpn route-map unchanged out neighbor 10.10.10.2 address-family 12vpn evpn route-map unchanged out neighbor 10.10.20.1 address-family 12vpn evpn route-map unchanged out neighbor 10.10.20.2 address-family 12vpn evpn route-map unchanged out

| 5 |                 |        |         |                          |                          |                                                                      | C5 44 |
|---|-----------------|--------|---------|--------------------------|--------------------------|----------------------------------------------------------------------|-------|
|   |                 |        |         |                          |                          | Selected 1 / lotal 1                                                 |       |
| - |                 | view v | iew All | Edit Policy              | nt switch Contia         | Show I Ollick Filter                                                 |       |
|   | fre             | ×      |         | Policy ID: POLICY-78700  |                          | Template Name: switch_freeform                                       |       |
|   | switch_freeform | PC     | OLICY-7 | * Priority (1-1000): 500 | ral                      |                                                                      |       |
|   |                 |        |         |                          |                          | Croute man direct                                                    |       |
|   |                 |        |         |                          |                          | route-map direct<br>route-map unchanged<br>set ip next-hop unchanged |       |
|   |                 |        |         |                          |                          | router bgp 65001<br>address-family ipv4 unicast                      |       |
|   |                 |        |         | Variables:               |                          | address-family I2vpn evpn<br>retain route-target all                 |       |
|   |                 |        |         |                          |                          | neighbor 10.100.100.2<br>remote-as 65001                             |       |
|   |                 |        |         |                          | * Switch Freedorm Condia | neighbor 10.10.10.1                                                  |       |
|   |                 |        |         |                          | Switch Freeform Comig    | address-family I2vpn evpn                                            |       |

# Paso 13: Loopback dentro de los VRF de arrendatarios en los BGW

# para el tráfico Norte/Sur de los hosts conectados dentro de los switches de hoja, los BGW utilizan la IP SRC exterior de la dirección IP de Loopback1 de NVE; Los bordes compartidos sólo de forma predeterminada formarán el NVE Peering con la dirección Ip de loopback multisitio de los BGW; así, si un paquete vxlan llega al borde compartido con una dirección IP SRC externa del Loopback BGW1, el paquete se descartará debido a la pérdida SRCTEP; Para evitar esto, se debe crear un loopback en el arrendatario-VRF en cada switch BGW y luego anunciar al BGP para que los bordes compartidos reciban esta actualización y luego formen el Peering NVE con la dirección IP de Loopback1 BGW ;

# Inicialmente, el Peering de NVE será similar al de abajo en los bordes compartidos

| SHARED-BO                                                                 | RDER1# sh                                        | nve  | pee | e                                                                                                    |                                                  |                                                                                                    |                            |           |          |                |   |   |
|---------------------------------------------------------------------------|--------------------------------------------------|------|-----|----------------------------------------------------------------------------------------------------|--------------------------------------------------|----------------------------------------------------------------------------------------------------|----------------------------|-----------|----------|----------------|---|---|
| Interface                                                                 | Peer-IP                                          |      |     |                                                                                                    |                                                  |                                                                                                    | State                      | LearnType | Uptime   | Router-Mac     |   |   |
| nvel                                                                      | 10.222.2                                         | 22.1 |     |                                                                                                    |                                                  |                                                                                                    | Up                         | CP        | 01:20:09 | 0200.0ade.de01 | # |   |
| Multisite                                                                 | Loopback                                         | 100  | IP  | address                                                                                                    | of                                               | DC1-BGWs                                                                                                    |                            |           |          |                |   |   |
| nvel                                                                      | 10.222.2                                         | 22.2 |     |                                                                                                    |                                                  |                                                                                                    | Up                         | CP        | 01:17:43 | 0200.0ade.de02 | # |   |
| Multisite                                                                 | Loopback                                         | 100  | IP  | address                                                                                                    | of                                               | DC2-BGWs                                                                                                    |                            |           |          |                |   |   |
| Add Interface                                                             |                                                  |      |     |                                                                                                    |                                                  |                                                                                                    |                            |           |          |                |   | × |
| General<br>Interface V<br>* Loopback<br>Route-Map T<br>Interface Descript | RF tenant-1<br>IP 172-17.10.2<br>AG 12345<br>Fon |      |     | <ul> <li>Interface VRF name,</li> <li>IP address of the loop</li> <li>Route-Map tag assoc</li> <li>Add description to the</li> </ul> | defauit V<br>pback<br>ciated with<br>e interface | * Type: Loopback<br>* Select a device DC1-BGW2<br>* Loopback ID 2<br>* Policy: int_loopback_11<br>RF if not specified<br>interface IP<br>(Max Size 254) | _1                         |           |          |                |   |   |
| Freeform Cor                                                              | ng                                               |      |     |                                                                                                    |                                                  | Note I All configs as<br>strictly match Show unit<br>with respect to case and<br>Any mismatches will yie<br>unexpected diffs during                     | n<br>g<br>g<br>u<br>k<br>C |           |          |                |   |   |

Save Preview Deploy

# Como se muestra arriba, el loopback2 se crea a partir de DCNM y se configura en el VRF del arrendatario 1 y se le da la etiqueta 12345 ya que ésta es la etiqueta que el route-map utiliza para hacer coincidir el loopback mientras hace el anuncio.

```
DC1-BGW1# sh run vrf tenant-1
!Command: show running-config vrf tenant-1
!Running configuration last done at: Tue Dec 10 17:21:29 2019
!Time: Tue Dec 10 17:24:53 2019
version 9.3(2) Bios:version 07.66
interface Vlan1445
  vrf member tenant-1
interface loopback2
  vrf member tenant-1
vrf context tenant-1
vri 1001445
  ip pim rp-address 10.49.3.100 group-list 224.0.0.0/4
  ip pim ssm range 232.0.0.0/8
  rd auto
  address-family ipv4 unicast
```

```
route-target both auto
   route-target both auto mvpn
   route-target both auto evpn
  address-family ipv6 unicast
   route-target both auto
   route-target both auto evpn
router bqp 65000
vrf tenant-1
    address-family ipv4 unicast
      advertise 12vpn evpn
redistribute direct route-map fabric-rmap-redist-subnet
     maximum-paths ibgp 2
    address-family ipv6 unicast
      advertise 12vpn evpn
      redistribute direct route-map fabric-rmap-redist-subnet
      maximum-paths ibqp 2
DC1-BGW1# sh route-map fabric-rmap-redist-subnet
route-map fabric-rmap-redist-subnet, permit, sequence 10
 Match clauses:
 tag: 12345
```

```
Set clauses:
```

# Después de este paso, los pares NVE mostrarán para todas las direcciones lp Loopback1 junto con la dirección IP de loopback multisitio.

| SHARED-BORDER1# sh nve pee |              |       |           |          |                |  |  |  |  |
|----------------------------|--------------|-------|-----------|----------|----------------|--|--|--|--|
| Interface                  | Peer-IP      | State | LearnType | Uptime   | Router-Mac     |  |  |  |  |
|                            |              |       |           |          |                |  |  |  |  |
| nvel                       | 192.168.20.1 | Up    | CP        | 00:00:01 | b08b.cfdc.2fd7 |  |  |  |  |
| nvel                       | 10.222.222.1 | Up    | CP        | 01:27:44 | 0200.0ade.de01 |  |  |  |  |
| nvel                       | 192.168.10.2 | Up    | CP        | 00:01:00 | e00e.daa2.f7d9 |  |  |  |  |
| nvel                       | 10.222.222.2 | Up    | CP        | 01:25:19 | 0200.0ade.de02 |  |  |  |  |
| nvel                       | 192.168.10.3 | Up    | CP        | 00:01:43 | 6cb2.aeee.0187 |  |  |  |  |
| nvel                       | 192.168.20.3 | Up    | CP        | 00:00:28 | 005d.7307.8767 |  |  |  |  |

# En esta etapa, el tráfico Este/Oeste debe reenviarse correctamente

# Paso 14: Extensiones VRFLITE de los bordes compartidos a los routers externos

# Habrá situaciones en las que los hosts fuera del fabric tendrán que comunicarse con los hosts dentro del fabric. En este ejemplo, las fronteras compartidas permiten lo mismo;

# Cualquier host que viva en DC1 o DC2 podrá comunicarse con hosts externos a través de los switches de borde compartidos.

# Para ello, los bordes compartidos terminan el VRF Lite; Aquí en este ejemplo, eBGP se ejecuta desde los bordes compartidos a los routers externos como se muestra en el diagrama al principio.

# Para configurar esto desde DCNM, es necesario **agregar adjuntos de extensión vrf**. A continuación se indican las medidas que se han de adoptar para lograr lo mismo.

a) Adición de links entre estructuras desde fronteras compartidas a routers externos

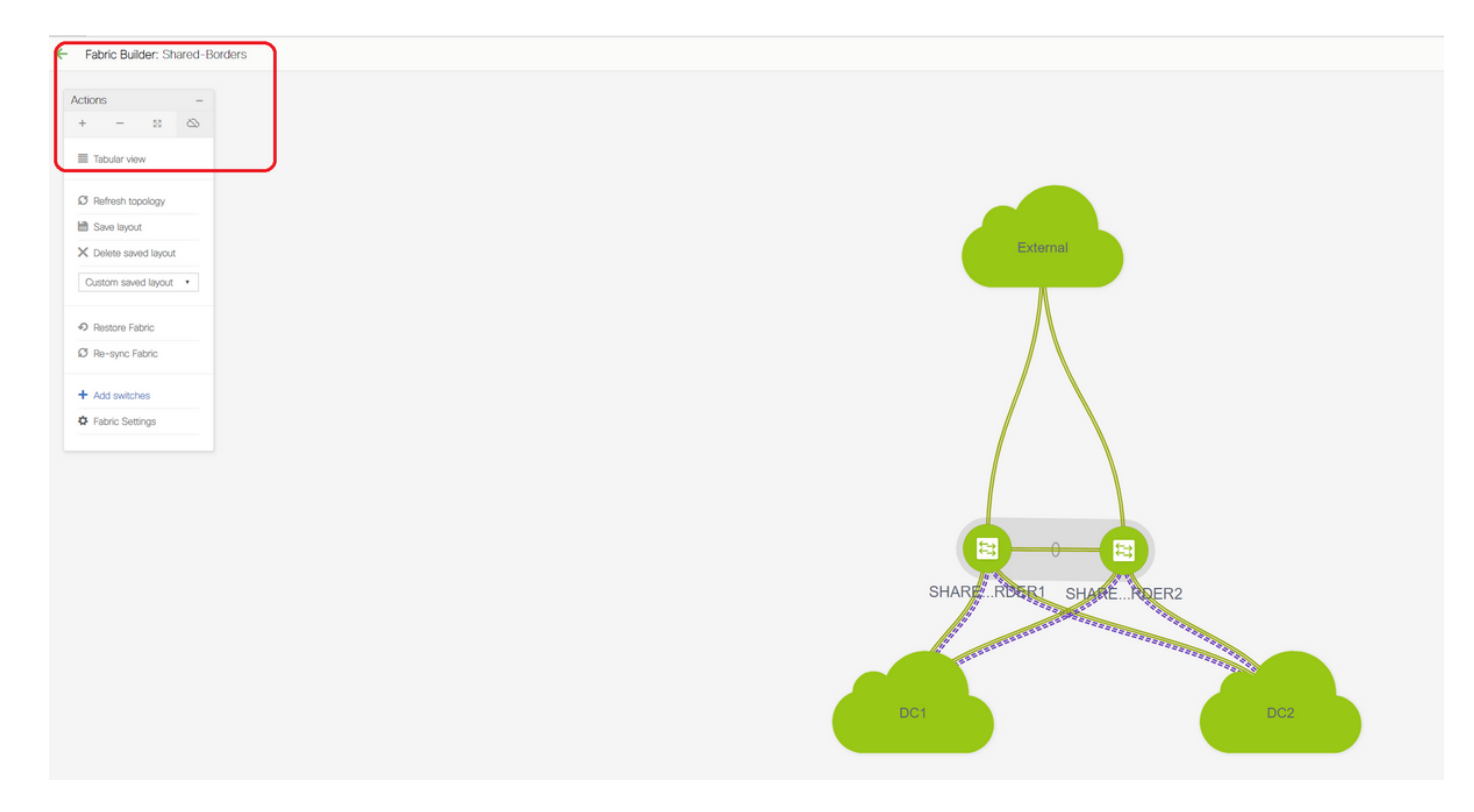

# Seleccione el ámbito del Fabric Builder para "borde compartido" y cambie a la vista tabular

| ←    | Fabric | Builder: Shared-Borders |  |  |  |  |  |  |  |  |
|------|--------|-------------------------|--|--|--|--|--|--|--|--|
| Swit | ches   | Links                   |  |  |  |  |  |  |  |  |
| +    | 13     | UX View/Edit F          |  |  |  |  |  |  |  |  |
|      |        | Name                    |  |  |  |  |  |  |  |  |
| 1    |        | SHARED-BORDER2          |  |  |  |  |  |  |  |  |
| 2    |        | SHARED-BORDER1          |  |  |  |  |  |  |  |  |
|      |        |                         |  |  |  |  |  |  |  |  |
|      |        |                         |  |  |  |  |  |  |  |  |

# Seleccione los enlaces y agregue un enlace "Inter-Fabric" como se muestra a continuación

| * Link Type        | Inter-Fabric          | •               |                                          |
|--------------------|-----------------------|-----------------|------------------------------------------|
| * Link Sub-Type    | VRF_LITE              | •               |                                          |
| * Link Template    | ext_fabric_setup_11_1 | •               |                                          |
| * Source Fabric    | Shared-Borders        | •               |                                          |
| estination Fabric  | External              | •               |                                          |
| * Source Device    |                       | •               |                                          |
| Source Interface   | Ethernet1/49          | •               |                                          |
| stination Device   | EXT_RTR               | •               |                                          |
| tination Interface | Ethernet1/50          | •               |                                          |
|                    | * BGP Neighbor IF     | 65100           | Neighbor IP address in each VRF          |
|                    | * IP Address/Mask     | 172.16.222.1/24 | IP address for sub-interface in each VRF |
|                    | * BGP Neighbor ASN    | 65100           | Neighbor BGP Autonomous System Number    |
|                    |                       |                 |                                          |
|                    |                       |                 |                                          |
|                    | (                     |                 |                                          |
|                    |                       |                 |                                          |
|                    |                       |                 |                                          |
|                    |                       |                 |                                          |
|                    |                       |                 |                                          |
|                    |                       |                 |                                          |
|                    |                       |                 |                                          |

# Se debe seleccionar un subtipo VRF LITE en el menú desplegable

# El fabric de origen son bordes compartidos y el fabric de destino es externo, ya que será un VRF LITE de SB a externo

# Seleccione las interfaces relevantes que van hacia el router externo

# Proporcione la dirección IP y la máscara y la dirección IP vecina

# ASN se rellenará automáticamente.

# Una vez hecho esto, haga clic en el botón Save (Guardar)

# Realice lo mismo para los bordes compartidos y para todas las conexiones de capa 3 externas que se encuentran en VRFLITE

### b) Adición de extensiones VRF

# Vaya a la sección VRF de borde compartido

# El VRF estará en estado de implementación; Seleccione la casilla de verificación de la derecha para que se puedan seleccionar varios switches

# Seleccione los bordes compartidos y se abrirá la ventana "Conexión VRF EXtension".

# En "extender", cambie de "Ninguno" a "VRFLITE"

# Haga lo mismo para ambos bordes compartidos

# Una vez hecho esto, "Detalles de la extensión" completará las interfaces LITE VRF que se dieron previamente en el paso a) anterior.

| eleste Data Center Network Manager            |                                                               |                         |                 | scop            | E Shared-Burders •    | _ ا   |
|-----------------------------------------------|---------------------------------------------------------------|-------------------------|-----------------|-----------------|-----------------------|-------|
| Netk / VRF Selection Network / VRF Deployment |                                                               |                         |                 |                 | Network View          |       |
| Fs.                                           | Fabric Selected: Shared-Borders                               |                         |                 |                 | Selected 1 / Total    |       |
| - / × e e                                     |                                                               |                         |                 | Shor            | Al                    |       |
| VRF Name VRF ID Status                        |                                                               |                         |                 |                 |                       |       |
| tenant-1 1001445 DEPLOYED                     |                                                               |                         |                 |                 |                       |       |
|                                               |                                                               |                         |                 |                 |                       |       |
|                                               |                                                               |                         |                 |                 |                       |       |
|                                               |                                                               |                         |                 |                 |                       | -     |
|                                               |                                                               |                         |                 |                 | Deploy                | Detai |
|                                               |                                                               |                         |                 |                 |                       |       |
|                                               | VRF Extension Attachment - Attach                             | extensions for given sv | vitch(es)       |                 | ×                     |       |
|                                               |                                                               |                         |                 |                 |                       |       |
|                                               | Fabric Name: Shared-Borders                                   |                         |                 |                 | -                     | 1     |
|                                               | Select the row and click on the cell to edit and save changes |                         |                 |                 |                       |       |
|                                               | tenent-1                                                      |                         |                 |                 | - <b>1</b>            |       |
| External                                      |                                                               | - Contract              | 011 Erestern    | Bintur Loss     |                       |       |
|                                               |                                                               | Extend                  | CLI Freeform    | Status Loo      | 9E                    |       |
|                                               | SHARED-BORDER1 1445                                           | VRF_LITE                | Freeform config | DEPLOYED        |                       |       |
| Λ                                             | SHARED-BORDERZ 1445                                           | VRF_LITE                | Freetorm contig | DEPLOTED        |                       |       |
| $\Lambda$                                     |                                                               |                         |                 |                 |                       |       |
|                                               |                                                               |                         |                 |                 |                       |       |
|                                               |                                                               |                         |                 |                 |                       |       |
|                                               |                                                               |                         |                 |                 |                       |       |
|                                               |                                                               |                         |                 |                 |                       |       |
|                                               |                                                               |                         |                 |                 |                       |       |
|                                               |                                                               |                         |                 |                 | <ul> <li>I</li> </ul> |       |
|                                               | C Extension Details                                           |                         |                 |                 |                       |       |
|                                               | Source Switch A Type                                          | IF_NAME                 | Dest. Switch    | Dest. Interface | i i i                 |       |
|                                               | SHARED-BORDER1 VRF_LITE                                       | Ethernet1/49            | EXT_RTR         | Ethernet1/49    |                       |       |
|                                               | SHARED-BORDER2 VRF_LITE                                       | Ethernet1/49            | EXT_RTR         | Ethernet1/50    |                       |       |
| SHARE PIERI QUARE PIERO                       |                                                               |                         |                 |                 |                       |       |
| SHARERDERT SHARERDERZ                         |                                                               |                         |                 |                 |                       |       |
|                                               |                                                               |                         |                 |                 |                       |       |

| VRF               | Exter                             | nsion Attac                                               | chme  | ent - Attac  | h extens    | ions for give | n switch(es)      |          |   |                 |             |              |           |           |        |          |     |          | $\boxtimes$ |
|-------------------|-----------------------------------|-----------------------------------------------------------|-------|--------------|-------------|---------------|-------------------|----------|---|-----------------|-------------|--------------|-----------|-----------|--------|----------|-----|----------|-------------|
| Fab<br>Dep<br>Ø s | ric Nam<br>Noymen<br>Necr the row | et: Shared-Bor<br>the Options<br>and click on the cell to | rders | save changes |             |               |                   |          |   |                 |             |              |           |           |        |          |     |          |             |
|                   | Swi                               | itch                                                      |       |              |             | VLAN          |                   | Extend   |   |                 |             | CLI Freeform | m         |           |        | Status   | Loc | pback Id |             |
|                   | ) SHA                             | RED-BORDER1                                               |       |              |             | 1445          |                   | VRF_LITE | 3 |                 |             | Freeform co  | onfig)    |           |        | DEPLOYED |     |          |             |
|                   | ) SHA                             | RED-BORDER2                                               |       |              |             | 1445          |                   | VRF_LITE | Ø |                 |             | Freeform co  | onfig)    |           |        | DEPLOYED |     |          |             |
|                   | Exteniic<br>) Sou                 | on Details<br>urce Switch                                 |       | Туре         | IF_NAME     | Dest. Swit    | h Dest. Interface | DOTIC    | D | IP_MASK         | NEIGHBOR    | _IP NEIG     | SHBOR_ASN | IPV6_MASK | IPV6_N | EIGHBOR  |     | , ,      |             |
|                   | ) SHA                             | RED-BORDER1                                               |       | VRF_LITE     | Ethernet1/4 | 9 EXT_RTR     | Ethernet1/49      | 2        |   | 172.16.22.1/24  | 172.16.22.2 | 6510         | 0         |           |        |          |     |          |             |
|                   |                                   | KED-BURDEN2                                               |       | VKP_LITE     | Ethemet 1/4 | 9 EXI_KIR     | Ethernet 1/50     | 2        | ) | 172.16.222.1724 | 172.16.222  | : 6510       | U         |           |        |          |     |          |             |
|                   |                                   |                                                           |       |              |             |               |                   |          |   |                 |             |              |           |           |        |          |     | Sav      | <b>19</b>   |

# DOT1Q ID se rellena automáticamente en 2

# Otros campos también se rellenan automáticamente

# Si la vecindad de IPv6 debe establecerse a través de VRFLITE, el paso a) debe hacerse para IPv6

# Ahora haga clic en Save (Guardar)

# Por último, realice la implementación en la parte superior derecha de la página web.

# Una implementación exitosa dará como resultado que las configuraciones se trasladen a los bordes compartidos, lo que incluye establecer direcciones IP en esas subinterfaces y establecer Vecindades BGP IPv4 con los routers externos

# Tenga en cuenta que las configuraciones de router externo (configuración de direcciones IP en subinterfaces y sentencias de Vecindad BGP) se realizan manualmente por CLI en este caso.

# Las verificaciones de CLI se pueden realizar mediante los siguientes comandos en ambos bordes compartidos;

SHARED-BORDER1# sh ip bgp sum vr tenant-1
BGP summary information for VRF tenant-1, address family IPv4 Unicast
BGP router identifier 172.16.22.1, local AS number 65001
BGP table version is 18, IPv4 Unicast config peers 1, capable peers 1
9 network entries and 11 paths using 1320 bytes of memory
BGP attribute entries [9/1476], BGP AS path entries [3/18]
BGP community entries [0/0], BGP clusterlist entries [0/0]
Neighbor V AS MsgRcvd MsgSent TblVer InQ OutQ Up/Down State/PfxRcd

 Neighbor
 V
 As MsgRcvd MsgSent
 Tblver
 Ing Outg Up/Down
 State/PixRcd

 172.16.22.2
 4
 65100
 20
 20
 18
 0
 00:07:59
 1

SHARED-BORDER2# sh ip bgp sum vr tenant-1

BGP summary information for VRF tenant-1, address family IPv4 Unicast BGP router identifier 172.16.222.1, local AS number 65001 BGP table version is 20, IPv4 Unicast config peers 1, capable peers 1 9 network entries and 11 paths using 1320 bytes of memory BGP attribute entries [9/1476], BGP AS path entries [3/18] BGP community entries [0/0], BGP clusterlist entries [0/0] V TblVer InQ OutQ Up/Down State/PfxRcd Neighbor AS MsqRcvd MsqSent 172.16.222.2 4 65100 21 21 20 0 0 00:08:02 1 # Con todas las configuraciones anteriores, también se establecerá la disponibilidad Norte/Sur como se muestra a continuación(pings del router externo a los hosts en el fabric) EXT\_RTR# ping 172.16.144.1 # 172.16.144.1 is Host in DC1 Fabric PING 172.16.144.1 (172.16.144.1): 56 data bytes 64 bytes from 172.16.144.1: icmp\_seq=0 ttl=251 time=0.95 ms 64 bytes from 172.16.144.1: icmp\_seq=1 ttl=251 time=0.605 ms 64 bytes from 172.16.144.1: icmp\_seq=2 ttl=251 time=0.598 ms 64 bytes from 172.16.144.1: icmp\_seq=3 ttl=251 time=0.568 ms 64 bytes from 172.16.144.1: icmp\_seq=4 ttl=251 time=0.66 ms ^[[A^[[A --- 172.16.144.1 ping statistics ---5 packets transmitted, 5 packets received, 0.00% packet loss round-trip min/avg/max = 0.568/0.676/0.95 ms EXT\_RTR# ping 172.16.144.2 # 172.16.144.2 is Host in DC2 Fabric PING 172.16.144.2 (172.16.144.2): 56 data bytes 64 bytes from 172.16.144.2: icmp\_seq=0 ttl=251 time=1.043 ms 64 bytes from 172.16.144.2: icmp\_seq=1 ttl=251 time=6.125 ms 64 bytes from 172.16.144.2: icmp\_seq=2 ttl=251 time=0.716 ms 64 bytes from 172.16.144.2: icmp\_seq=3 ttl=251 time=3.45 ms 64 bytes from 172.16.144.2: icmp\_seq=4 ttl=251 time=1.785 ms --- 172.16.144.2 ping statistics ---5 packets transmitted, 5 packets received, 0.00% packet loss round-trip min/avg/max = 0.716/2.623/6.125 ms # Los traceroutes también apuntan a los dispositivos correctos en la trayectoria del paquete

EXT\_RTR# traceroute 172.16.144.1
traceroute to 172.16.144.1 (172.16.144.1), 30 hops max, 40 byte packets
1 SHARED-BORDER1 (172.16.22.1) 0.914 ms 0.805 ms 0.685 ms
2 DC1-BGW2 (172.17.10.2) 1.155 ms DC1-BGW1 (172.17.10.1) 1.06 ms 0.9 ms
3 ANYCAST-VLAN144-IP (172.16.144.254) (AS 65000) 0.874 ms 0.712 ms 0.776 ms
4 DC1-HOST (172.16.144.1) (AS 65000) 0.605 ms 0.578 ms 0.468 ms
EXT\_RTR# traceroute 172.16.144.2 traceroute to 172.16.144.2 (172.16.144.2), 30 hops max, 40 byte
packets 1 SHARED-BORDER2 (172.16.222.1) 1.137 ms 0.68 ms 0.66 ms 2 DC2-BGW2 (172.17.20.2) 1.196
ms DC2-BGW1 (172.17.20.1) 1.193 ms 0.903 ms 3 ANYCAST-VLAN144-IP (172.16.144.254) (AS 65000)
1.186 ms 0.988 ms 0.966 ms 4 172.16.144.2 (172.16.144.2) (AS 65000) 0.774 ms 0.563 ms 0.583 ms
EXT\_RTR#